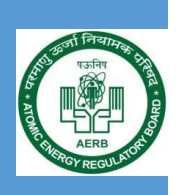

e-LORA Guidelines for Manufacturer /Supplier of Consumer Products and Container Scanners

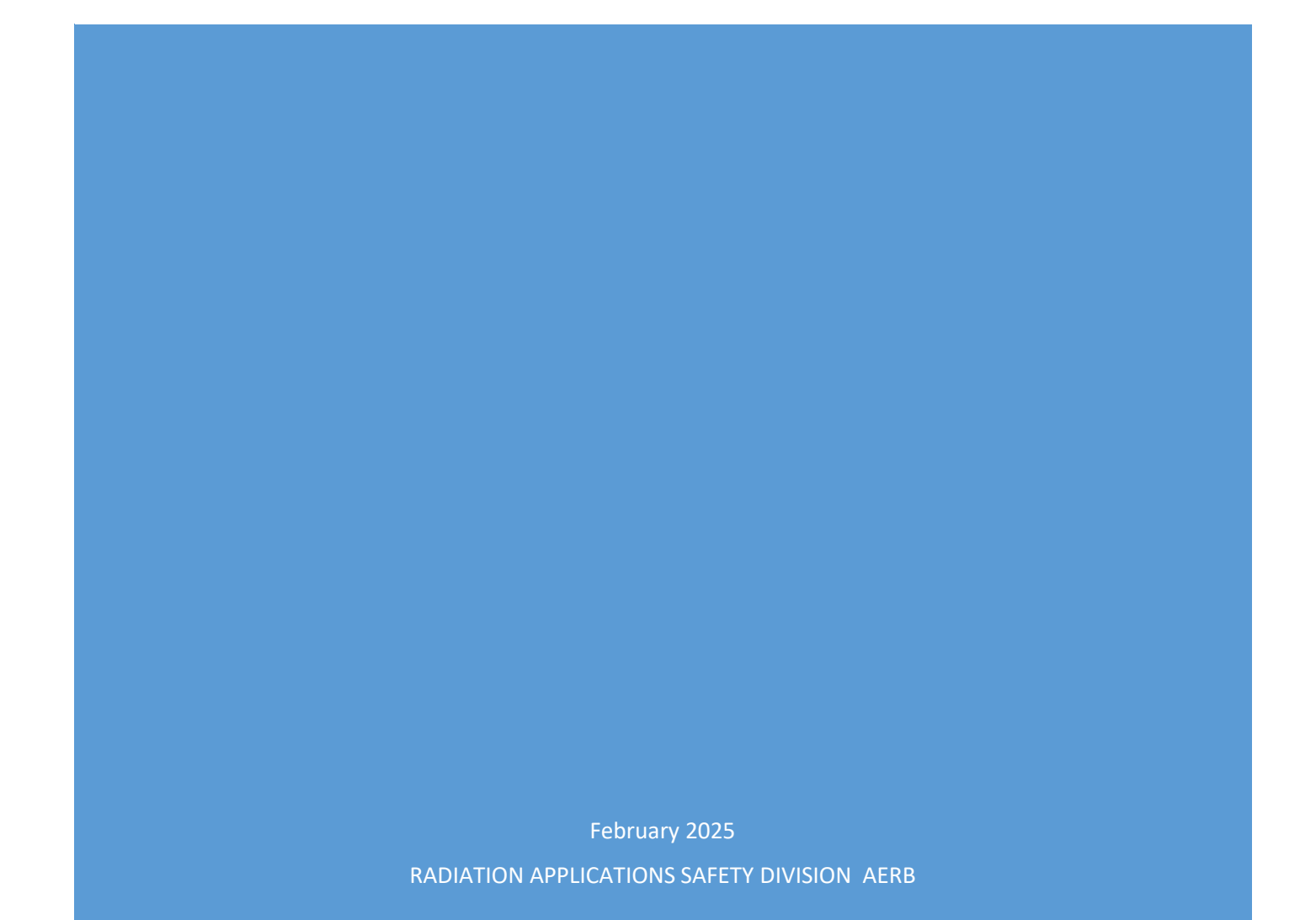

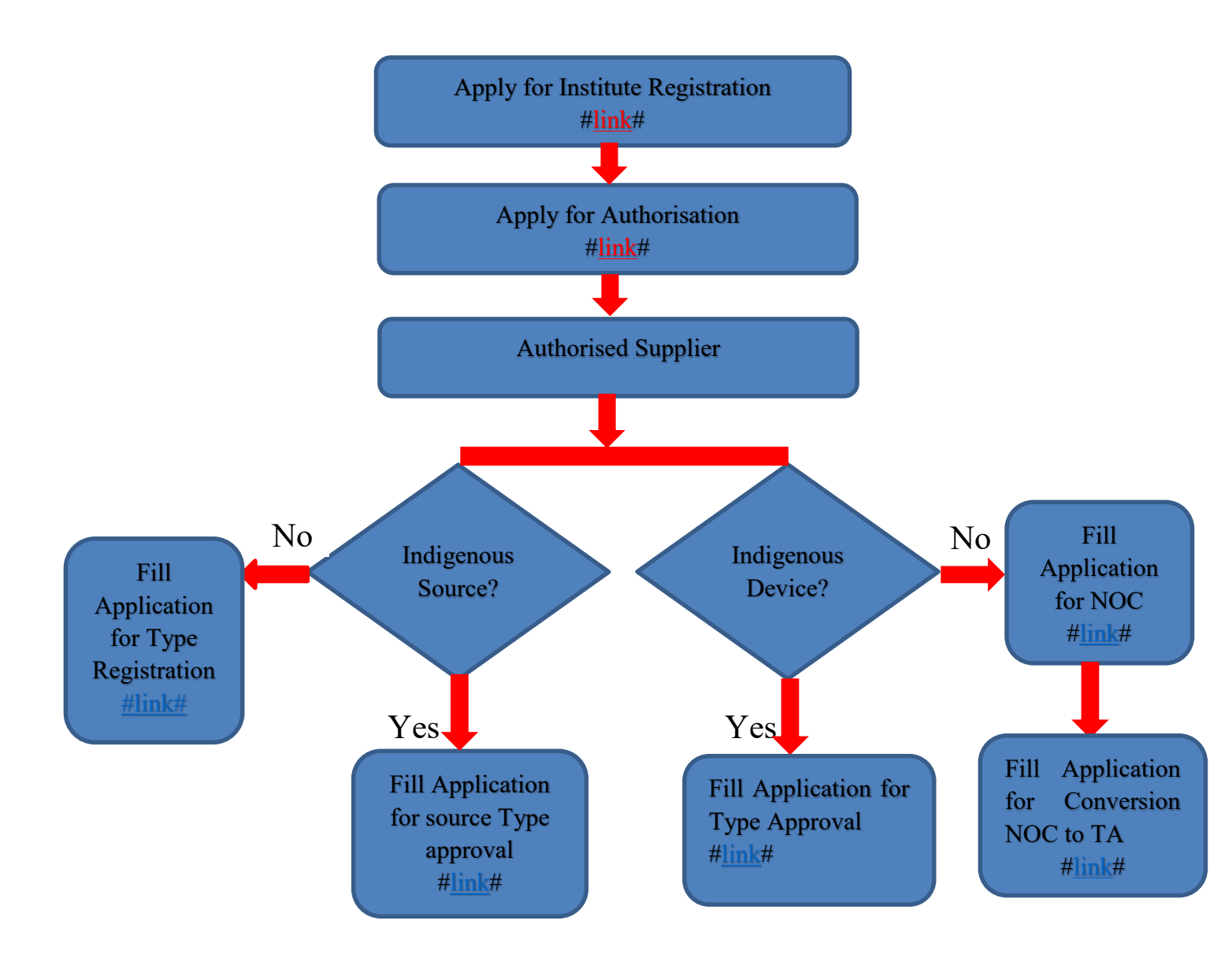

*Note: If you involved in manufacturing the Consumer Product & Container Scanner, obtain Licence for manufacture of Consumer Product & Container Scanner device. Pl. refer the steps mentioned in Step 3\** 

## **Regulatory Processes in e-LORA for licensing process of manufacturer /supplier of Consumer Products and Container Scanners**

| This guidelines covers following equipment: |  |
|---------------------------------------------|--|
|---------------------------------------------|--|

| Radioactive Source based | Radiation Generator based equipment        | Radiation Generator |
|--------------------------|--------------------------------------------|---------------------|
| equipment                | X-ray Baggage Inspection System            | based Container     |
| Ionisation Chamber       | • X-ray Diffractometer                     | Scanners            |
| Smoke Detector           | • X-ray Fluorescence Device (Cabinet Type) | Radioactive Source  |
| Electron Capture         | • X-ray Fluorescence Device (Hand-held)    | based Container     |
| Detector                 | PCB Analyser                               | Scanners            |
| Ion Mobility             | Food Scanner                               |                     |
| Spectrometer             | Portable Scanner                           |                     |
| Suspended Particulate    | • Electron Beam Welding Machine            |                     |
| Matter detector          | • Any Other                                |                     |
| • Tritium based Devices  |                                            |                     |
| • Any Other              |                                            |                     |

# Regulatory Processes in e-LORA for licensing process of manufacturer /supplier of Consumer Products and Container Scanners

| Steps        | Purpose                                                                                             | Regulatory Form/Regulatory<br>Processes   | Page            | Reference         |
|--------------|----------------------------------------------------------------------------------------------------|-------------------------------------------|-----------------|-------------------|
| Section A:   | Licensing process of Manu                                                                           | facturer and Supplier of CP&S             | F               |                   |
| Step 1       | RegistrationofInstituteintoeLORA System                                                             | Register Institute                        | 4               | <u>Click here</u> |
| Step 2       | Declaration of Safety<br>Infrastructure                                                             |                                           |                 | <u>Click here</u> |
| 2a           | Declare Trained man power                                                                           | Nominate Employee                         | 5               | <u>Click here</u> |
| 2b           | Declaration of Radiation<br>Monitoring                                                              | Add Instrument                            | 6               | <u>Click here</u> |
| Step 3       | Obtaining authorization<br>for supplier of CP&SF<br>device                                          | Authorisation as supplier                 | 6               | <u>Click here</u> |
| Step 3*      | Obtaining Licence for<br>manufacture of CP&SF<br>device (* indicates if<br>involved in manufacture) | Adhoc Application                         | 7               | <u>Click here</u> |
| Section B: ' | <b>Type Registration/Type Ap</b>                                                                    | proval (New/Renewal) of CP&S              | <b>F</b> Source |                   |
| Step 1       | Obtaining Source Type<br>Approval/Type<br>Registration                                              | Source Type Approval/Type<br>Registration | 12              | <u>Click here</u> |
| Step 2       | Obtaining renewal of<br>Source Type Approval                                                        | Renewal of Source Type<br>Approval        | 213             | <u>Click here</u> |

| Section C: | NOC/Type Approval (TA)/                                       | Renewal of TA of CP&SF device                                                                                                    | e  |                   |
|------------|---------------------------------------------------------------|----------------------------------------------------------------------------------------------------|----|-------------------|
| Step 1     | Obtaining Equipment Type<br>Approval/Type<br>Registration/NOC | Equipment Type Approval/NOC                                                                                                    | 16 | <u>Click here</u> |
| Step 2     | Obtaining TA conversion                                       | Conversion of NOC to TA                                                                                                    | 17 | <u>Click here</u> |
| Step 3     | Obtaining renewal of<br>Equipment Type Approval               | Renewal of equipment Type<br>Approval                                                                                                 | 17 | <u>Click here</u> |
| Section C: | Other Processes                                               |                                                                                                    |    |                   |
| 1          | For Addition/Deletion of Source/Equipment                     | Addition/Deletion of<br>Source/Equipment model                                                                                        | 18 | <u>Click here</u> |
| 2          | Non-compliance response                                       | NC response screen                                                                                                    | 19 | Click here        |
| 3          | Supply report                                                 | Supply Status Report                                                                                                    | 20 | <u>Click here</u> |
| 6          | Adhoc Application                                             | <ul> <li>a. X-ray tube Procurement</li> <li>b. Layout Approval- XBIS XRF</li> <li>XRD XFIS Manufacturer</li> <li>c. others</li> </ul> | 20 | <u>Click here</u> |

#### Section A: Regulatory process of Manufacturer and Supplier of CP&SF

#### Step-1: Register Your Institute

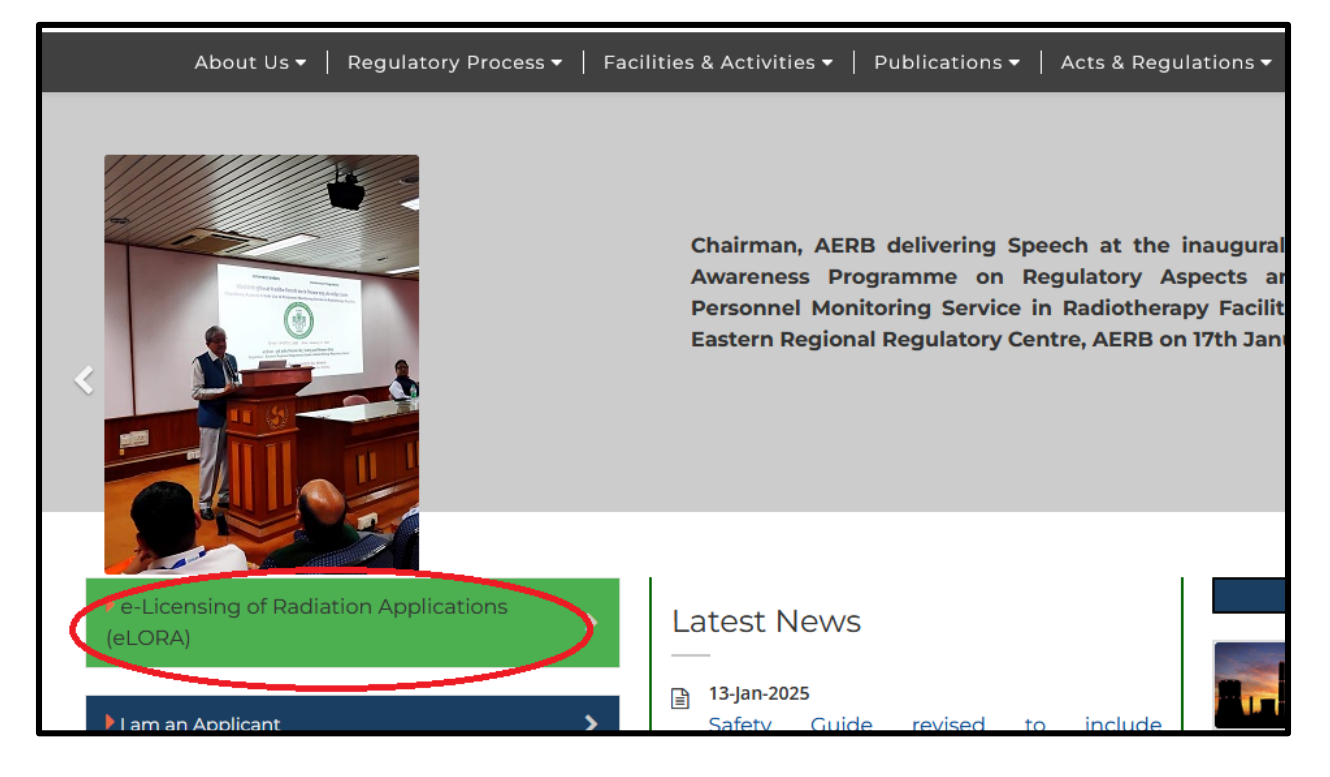

a. Visit AERB website www.aerb.gov.in.

b. Click on the button **e-LORA**. Click on "<u>Go directly to e-LORA System</u>" and "<u>Click to proceed</u> for e-LORA server". It will redirect you to below screen of **e-LORA home page.** Click on application form "Register Institute" to proceed for registration in e-LORA.

|                                                           | Governm<br>Atomic<br>e-Licens         | ent of India<br>Energy Regulatory Board<br>sing of Radiation Applications (eLORA) Syst                                                                         | f                                                                                     | हेंदी संस्करण AERB Website                                                                 |
|-----------------------------------------------------------|---------------------------------------|----------------------------------------------------------------------------------------------------|---------------------------------------------------------------------------------------|--------------------------------------------------------------------------------------------|
|                                                           |                                       | Important Announcement : You might be experienci                                                                                                    | ng difficulty to reach us over telepho                                                | one including our helpdesk facility. This is                                               |
| In case of any difficulty/is:<br>(mas.rasd@aerb.gov.in; 0 | sue related to el<br>022-25990663) an | LORA kindly contact eLORA help desk (elora.info@aerb.gov.in; 022-25990675),<br>d to Head, IAS (ias.rasd@aerb.gov.in; 022-25990662) for Industrial Application: | . Unresolved matter may be escalated to<br>s. If need escalate further, may contact H | Head, MAS for Medical and Research Applicat<br>ead, RASD (head.rasd@aerb.gov.in; 022-25990 |
| Guidelines                                                |                                       | Guidance Related to Here                                                                                                    | Registration Form                                                                     | Quick help on eLORA                                                                        |
|                                                           |                                       | Login Issues   Know your application status                                                                                                    | Register Institute                                                                    | Login                                                                                      |
| View/Download a<br>Guidelines                             | all                                   | Correction/updation of registered email                                                                                                    | Register Radiation Professional<br>(RP)                                               | Institute ORadiation Professional Username*                                                |
| Guidelines for Instit                                     | itute                                 | Generation of Transaction Key   Profile/Institute closure process                                                                                              | Register Incoming Employer -                                                          | Password*                                                                                  |
| Registration                                              |                                       | Non Compliance(NC) Response & NC Resolution Date Extension                                                                                                    | after Initiation of Employer<br>Change Process                                        | Practice*Select One v                                                                      |
| Professional Registra                                     | ation                                 | Safety Status Report Submission   Employer Change Process                                                                                                    | Know Your Application Status                                                          | Role*Select One v                                                                          |

**Important Note:** Guidelines to fill application form for Institute Registration is available on eLORA home page. It is advised to read the guidelines and keep soft copy of required attachments ready before start filling of application form.)

#### Step 2. Declaration of Safety Infrastructure

Prior to apply for Authorization of supplier complete the requisites as follows

- Add Employee: Declaration of qualified and trained personnel (Radiation Safety professional) in e-LORA system
- Add Instrument: Declaration of monitoring tools (radiation survey meter) as per regulatory requirement in e-LORA prior to apply for Authorisation.

#### 2a. Nominate Employee

For suppliers of all kinds of consumer products and container scanners equipment at least one person trained in radiation safety should be available. For adding such employee to your institution, please follow the path as:

**User management>>>Add Employee>>> Select required Type of Employee from drop down** Please refer Annexure-1 for details of the eligibility criteria and relevant training courses. The trained persons are required to be added as Radiation Safety professional.

| Change Password                            |   |                                                                                |                        |
|--------------------------------------------|---|--------------------------------------------------------------------------------|------------------------|
| Instrument Management                      | Þ | Add Employee                                                                   |                        |
| My Applications                            |   | Change Licensee                                                                |                        |
| My Casefiles                               |   | Designate Licensee                                                             |                        |
| My Institute Details                       |   | Nominate/Relinquish Employe                                                    | es                     |
| Regulatory Forms                           | ► | Update/Dissociate Employee                                                     |                        |
| FAQ - Raise an Issue                       |   | Update Institute Details                                                       |                        |
| User management                            | ► | Change Institute Details                                                       |                        |
| View Inspection Documents                  |   |                                                                                |                        |
| Verify Mobile and Email<br>Transaction Key |   | <b>Date and Time</b>                                                           | Your application for I |
| ADD EMPLOYEE                               |   |                                                                                |                        |
| Select Employee Type Type Of Employee*     |   | Please Select                                                                  |                        |
|                                            |   | Please Select<br>Radiation Worker<br>Non Radiation Work<br>Radiation Professio | ter<br>nal             |

Nominate appropriate person fulfilling the qualifications as mentioned in <u>Annexure-1</u> for radiation safety training to demonstrate the adequacy of radiation safety personnel. Once your nominate person successfully completed radiation safety training, advice him/her to update the profile a radiation safety professional. If the nominated personnel is involved in servicing /mentanaince of X-ray equipment (such as replacement of X-ray tube), then provide the TLD services for the personnel.

#### 2b. Add Instrument

Supplier of consumer products and container scanners equipment should possess a suitable and calibrated radiation survey meter at the time of submitting supplier authorization. Hence please add the instrument in '*Safety Tool*' option. *To declare instruments, follow the path as*:

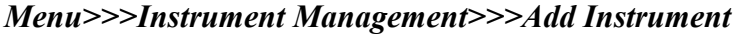

|                                   |                   | electronic Safety Performance Indicator (eSPI) Values                                                                             |           |
|-----------------------------------|-------------------|----------------------------------------------------------------------------------------------------|-----------|
|                                   |                   | My Inbox                                                                                                    |           |
|                                   |                   |                                                                                                    |           |
| Change Password                   |                   |                                                                                                    |           |
| Change User ID Add Instrur        | ment              |                                                                                                    |           |
| Instrument Management View Instru | iment             | ORA kindly contact eLORA Help Desk (elora.info@aerb.gov.in : 022-25990                                                            | )675).    |
| My Applications to H              | ead. MAS for N    | Medical and Research Applications (mas.rasd@aerb.gov.in : 022-25990663) and to Head. IAS (                                        | ias.ra    |
| My Casefiles                      | strial Applicatio | ns. If need to escalate further, may contact Head, RASD (head rasd@aerh.gov.in : 022-25990656)                                    |           |
| My Institute Details              | struit repricatio |                                                                                                    |           |
| Regulatory Forms                  |                   |                                                                                                    | _         |
| FAQ - Raise an Issue              |                   | Sear                                                                                                    | ch:       |
| User management                   |                   |                                                                                                    | <b>.</b>  |
| View Inspection Documents         | ite and Time 🗧    | Message to User                                                                                                    |           |
| Verify Mobile and Email 24/03     | 3/2021 03:28 PM   | Your application for Update Operational Status with application no. 21-719436 has been recorded ar                                | nd doc    |
| Transaction Key                   |                   | unsed/disused source(s)/equipment(s) is/ are lying in your institute, immediate action need to be initi<br>source(s)/equipment(s) | iated I   |
|                                   |                   |                                                                                                    |           |
| APPLICATION INSTRUMENT REGISTR    | ATION             |                                                                                                    |           |
|                                   |                   |                                                                                                    |           |
| Instrument Details                |                   |                                                                                                    |           |
| Type Of Instrument*               |                   | A                                                                                                    | All field |
| Type Of Instrument Sub-type*      |                   |                                                                                                    |           |
|                                   |                   |                                                                                                    |           |
|                                   | Instrument T      | ýpe — Mozilla Firefox — 🗌                                                                                                    | ×         |
|                                   | 🔿 🗛 https         | s://10.10.30.13/ELORA/fetchEquipSubType.htm?selVal=98629abf039f35f0f3cd37c75e26caec&pds=d3e 🟠                                     | =         |
|                                   |                   | Search:                                                                                                    |           |
|                                   | Select ^          | Instrument Sub Type                                                                                                    | ¢         |
|                                   |                   | Survey meter                                                                                                    |           |
|                                   | 0 0               | Contamination Monitor                                                                                                    |           |
|                                   | 0 0               | Gamma zone monitor                                                                                                    |           |
|                                   | 0 0               | Gun Monitor                                                                                                    | _         |
|                                   | 0 H               | Pocket dosimeter                                                                                                    |           |
|                                   | 0 9               | Stack Monitor                                                                                                    |           |
|                                   | 0 1               | Hand & Foot Monitor                                                                                                    |           |
|                                   | Showing 1 to      | 7 of 7 entries                                                                                                    |           |
|                                   | _                 |                                                                                                    | =         |

*Important Note:* Procure suitable survey radiation meter for X-ray energy/radioactive source under reference and capable of measuring background radiation levels. Resolution of radiation survey metershall be at least 0.01µSv/h. *The survey meter should be calibrated.* 

Select Monitoring tools from the field Type of Instrument. From the pop-up list, select Survey Meter. After filling all relevant information in the subsequent screen, submit for addition.

#### Step 3: Application for Authorisation as supplier

Suppliers should apply for authorization from AERB by submitting this form. *Regulatory Forms>Consumer Products and Scanning Facility >Authorisation of Supplier* 

*Important Note:* All other application forms will open-up for submission after this approval only. Following is the path for Supplier Authorization.

| 1.000                                                                                                    | 1.000                                                                                                    | 1.000                                                                                                    | 1.000   |
|----------------------------------------------------------------------------------------------------|----------------------------------------------------------------------------------------------------|----------------------------------------------------------------------------------------------------|---------|
| CAL<br>1.000                                                                                                    | MCY<br>1.( Adhoc App                                                                                                    | lication                                                                                                    | ss      |
|                                                                                                    | Authorisati                                                                                                    | on as supplier                                                                                                    |         |
|                                                                                                    | electrol Source Typ                                                                                                    | e Approval/Type Registration                                                                                                    | Values  |
|                                                                                                    | Equipment                                                                                                    | Type Approval/Type Registrat                                                                                                    | ion/NOC |
| Chappe Password                                                                                                    | Bulk Procu                                                                                                    | of Bulk Broquiromont                                                                                                    |         |
| Change Liser ID                                                                                                    | Addition/D                                                                                                    | eletion of Source/Equipment n                                                                                                    | nodel   |
|                                                                                                    |                                                                                                    | tus Report                                                                                                    |         |
| My Applications Common Forms                                                                                                    | Conversion                                                                                                    | n of NOC to TA                                                                                                    |         |
| My Casefiles Consumer Products and Scanning Facil                                                                                                    | ity Renewal of                                                                                                    | f Equipment Type Approval                                                                                                    | 990003) |
| My Institute Details Incident Reporting                                                                                                    | Renewal of                                                                                                    | f Source Type Approval                                                                                                    | aerb.go |
| Regulatory Forms                                                                                                    |                                                                                                    |                                                                                                    |         |
| FAQ - Raise an Issue                                                                                                    |                                                                                                    |                                                                                                    |         |
| User management                                                                                                    |                                                                                                    |                                                                                                    |         |
|                                                                                                    |                                                                                                    |                                                                                                    |         |
| SUPPLIER APPLICATION FOR AUTHORISATION FOR                                                                                                    | FACILITIES AS SUPPI                                                                                                    | IER                                                                                                    |         |
| SUPPLIER APPLICATION FOR AUTHORISATION FOR<br>Details of the Equipment Attachment Details                                                                                                    | FACILITIES AS SUPPI                                                                                                    | LIER                                                                                                    |         |
| Supplier Application For Authorisation For           Details of the Equipment         Attachment Details                                                                                                    | FACILITIES AS SUPPI                                                                                                    | LIER                                                                                                    |         |
| Supplier > Application For Authorisation For           Details of the Equipment         Attachment Details                                                                                                    | FACILITIES AS SUPPI                                                                                                    | JER                                                                                                    |         |
| Supplier > Application For Authorisation For           Details of the Equipment         Attachment Details           Application for*         Have you obtained consent from the Original Equipment                                                                                                    | FACILITIES AS SUPPL                                                                                                    | -Please Select                                                                                                    |         |
| Supplier > Application For Authorisation For         Details of the Equipment       Attachment Details         Application for*         Have you obtained consent from the Original Equipment         Whether trained percenteel on radiation safety appendicture                                                                                                    | nent/Source                                                                                                    | -Please Select-<br>-Please Select-<br>First Submisson                                                                              |         |
| Supplier Application For Authorisation For         Details of the Equipment       Attachment Details         Application for*         Have you obtained consent from the Original Equipment         Whether trained personnel on radiation safety aspeare available*                                                                                                    | nent/Source<br>cts (as applicable)                                                                                             | -Please Select<br>-Please Select<br>First Submisison                                                                               |         |
| Supplier Application For Authorisation For         Details of the Equipment       Attachment Details         Application for*         Have you obtained consent from the Original Equipment         whether trained personnel on radiation safety aspective are available *         Whether trained personnel Monitoring Services,         Whether trained personnel are available for servicin                                                                                                    | nent/Source<br>cts (as applicable)<br>g and preventive                                                                         | -Please Select<br>-Please Select<br>First Submisison                                                                               |         |
| Supplier         Application For Authorisation For           Details of the Equipment         Attachment Details           Application for*         Have you obtained consent from the Original Equipment anufacturer *           Whether trained personnel on radiation safety aspective available *         Whether trained personnel Monitoring Services, Whether trained personnel are available for servicin maintenance of the equipment/source*           Availability of relevant procedure for performing QA,                                                                                                    | nent/Source<br>cts (as applicable)<br>if applicable?<br>g and preventive<br>/QC/radiation                                      | -Please Select<br>-Please Select<br>First Submisison<br>O Yes O No O NA<br>O Yes O No O NA<br>O Yes O No O NA                      |         |
| Supplier Application For Authorisation For         Details of the Equipment       Attachment Details         Application for*         Have you obtained consent from the Original Equipment         whether trained personnel on radiation safety aspeare available *         Whether trained personnel Monitoring Services,         Whether trained personnel Authority Services,         Whether trained personnel re available for servicing         Mailability of relevant procedure for performing QA,         Protection*         Whether Source Manufacturer has agreed to receive                                                                                                    | nent/Source<br>cts (as applicable)<br>if applicable?<br>g and preventive<br>/QC/radiation<br>re the decayed                    | -Please Select<br>-Please Select<br>First Submission<br>O Yes O No O NA<br>O Yes O No O NA<br>O Yes O No O NA<br>O Yes O No O NA   |         |
| SUPPLIER APPLICATION FOR AUTHORISATION FOR         Details of the Equipment       Attachment Details         Application for*         Have you obtained consent from the Original Equipmanufacturer *         Whether trained personnel on radiation safety aspeare available *         Whether applied for Personnel Monitoring Services,         Whether trained personnel are available for servicin maintenance of the equipment/source*         Availability of relevant procedure for performing QA, protection *         Whether Source Manufacturer has agreed to receive source for disposal*                                                                                                    | nent/Source<br>cts (as applicable)<br>if applicable?<br>g and preventive<br>/QC/radiation<br>re the decayed<br>hitor/tools for | -Please Select<br>-Please Select<br>First Submisison<br>O Yes O NO O NA<br>O Yes O NO O NA<br>O Yes O NO O NA<br>O Yes O NO O NA   |         |
| Supplier         Application For Authorisation For           Details of the Equipment         Attachment Details           Application for*         Have you obtained consent from the Original Equipment           Have you obtained consent from the Original Equipment         Whether trained personnel on radiation safety aspective available*           Whether applied for Personnel Monitoring Services, Whether trained personnel are available for servicinmaintenance of the equipment/source*         Availability of relevant procedure for performing QA, protection *           Whether Source Manufacturer has agreed to receiv source for disposal*         Availability of accessories/appropriate radiation mor handling radiation sources*                                                                                                    | nent/Source<br>cts (as applicable)<br>if applicable?<br>g and preventive<br>/QC/radiation<br>re the decayed<br>hitor/tools for | -Please Select<br>-Please Select<br>First Submisison<br>O Yes O No O NA<br>O Yes O No O NA<br>O Yes O No O NA<br>O Yes O No O NA   |         |
| SUPPLIER APPLICATION FOR AUTHORISATION FOR         Details of the Equipment       Attachment Details         Application for*         Have you obtained consent from the Original Equipment         Whether trained personnel on radiation safety aspeare available*         Whether applied for Personnel Monitoring Services,         Whether arianed personnel are available for servicin maintenance of the equipment/source*         Availability of relevant procedure for performing QA, protection *         Whether Source Manufacturer has agreed to receiv source for disposal*         Availability of accessories/appropriate radiation mor handling radiation sources*                                                                                                    | nent/Source<br>cts (as applicable)<br>if applicable?<br>g and preventive<br>/QC/radiation<br>re the decayed<br>hitor/tools for | -Please Select<br>-Please Select<br>First Submisison<br>O Yes O No O NA<br>O Yes O No O NA<br>O Yes O No O NA<br>O Yes O No O NA   |         |
| Supplier         Application for Authorisation For           Details of the Equipment         Attachment Details           Application for*         Have you obtained consent from the Original Equipment           Have you obtained consent from the Original Equipment         Whether trained personnel on radiation safety aspective available           Whether trained personnel monitoring Services, whether trained personnel monitoring Services, whether trained personnel meanitoring QA, protection *         Whether for Details agreed to receiv source for disposal*           Availability of accessories/appropriate radiation more handling radiation sources*         Services*                                                                                                    | nent/Source<br>cts (as applicable)<br>if applicable?<br>g and preventive<br>/QC/radiation<br>re the decayed<br>hitor/tools for | -Please Select-<br>-Please Select-<br>First Submisison<br>O Yes O No O NA<br>O Yes O No O NA<br>O Yes O No O NA<br>O Yes O No O NA |         |
| Supplier         Application for authorisation for           Application for*         Attachment Details           Application for*         Have you obtained consent from the Original Equipment           Whether trained personnel on radiation safety aspeare available         Whether trained personnel Monitoring Services,           Whether trained personnel are available for servicing maintenance of the equipment/source*         Availability of relevant procedure for performing QA protection *           Whether Source Manufacturer has agreed to receiv source for disposal*         Availability of accessories/appropriate radiation more handling radiation sources*                                                                                                    | nent/Source<br>cts (as applicable)<br>if applicable?<br>g and preventive<br>/QC/radiation<br>re the decayed<br>hitor/tools for | -Please Select-<br>-Please Select-<br>First Submisison<br>O Yes O No O NA<br>O Yes O No O NA<br>O Yes O No O NA<br>O Yes O No O NA |         |
| Supplier         Application For Authorisation For           Details of the Equipment         Attachment Details           Application for*         Have you obtained consent from the Original Equipmentanufacturer*           Whether trained personnel on radiation safety aspeare available         Whether trained personnel Monitoring Services, Whether trained personnel are available for servicinn maintenance of the equipment/source*           Availability of relevant procedure for performing QA, protection*         Whether trained personnel are available for servicinn maintenance of the equipment/source*           Availability of relevant procedure for performing QA, protection*         Whether source Manufacturer has agreed to receive source for disposal*           Availability of accessories/appropriate radiation more handling radiation sources*         Source for disposal* | nent/Source<br>cts (as applicable)<br>if applicable?<br>g and preventive<br>/QC/radiation<br>re the decayed<br>hitor/tools for | -Please Select-<br>-Please Select-<br>First Submisson<br>O Yes O NO O NA<br>O Yes O NO O NA<br>O Yes O NO O NA<br>O Yes O NO O NA  |         |

Select the applicable fields such as "First Submission", and attach necessary documents such as

- Agreement letter from OEM authorizing the Indian Supplier for supplying the equipment in the country.
- Certificate of training from OEM to the person(s) of supplier, for servicing, maintenance and radiation safety aspects of the equipment.
- > Calibration certificate of radiation survey meter.

After attaching above documents, press "Submit" button as mentioned above.

Important Note: After getting approval you can download your issued certificate by using following path: My Application>>Select Application No.>>Show Details>>Approval letter

#### Step 3\*: Licensing for radiation testing facility in CP&SF

If your institution is involved in manufacturing of Consumer products and container scanner, you are required to obtain approval of following:

- i. Layout approval
- ii. RSO Approval
- iii. Application of Licence for radiation testing facility

| Change Password<br>Change User ID<br>Instrument Management                                                                                                    | Adhoc Application<br>Authonsecond as supplier<br>Source Type Approval/Type Registration<br>Equipment Type Approval/Type Registration/NOC<br>Bulk Procurement<br>Intimation of Bulk Procurement<br>Addition/Deletion of Source/Equipment model<br>e related t |
|----------------------------------------------------------------------------------------------------|----------------------------------------------------------------------------------------------------|
| My Applications Common Forms                                                                                                    | Conversion of NOC to TA                                                                                                    |
| My Casefiles Consumer Products and Scanning Facility                                                                                                    | Renewal of Equipment Type Approval                                                                                                    |
| My Institute Details Incident Reporting                                                                                                    | Renewal of Source Type Approval                                                                                                    |
| FAO - Raise an Issue                                                                                                    |                                                                                                    |
| User management                                                                                                    |                                                                                                    |
| View Inspection Documents                                                                                                    |                                                                                                    |
| Verify Mobile and Email 24/03/2021 03:28 PM Your                                                                                                    | application for Update Operational Status with application no                                                                                                    |
| Transaction Key         04/10/2019 10:14 AM         You                                                                                                    | have successfully Changed Your User ID to :DRCELL The pr                                                                                                    |
| Adhag                                                                                                    |                                                                                                    |
|                                                                                                    |                                                                                                    |
| Adhoc Details                                                                                                    |                                                                                                    |
| Before filling this form you need to download and find<br>We recommend you to complete the Form first and then proceed for<br>types are:.doc,.docx,.xls,.xlsx,.odt,.jpeg,.jpg,.png,.zip,.pdf.Alternativel<br>zip.org/download.html | <b>Il the requisite form and upload the same. To dov</b><br>r the upload for your attachments. The maximum file size allowe<br>y, you might zip it and upload it. Software for compressing files ca                                                          |
| Type of Application <sup>*</sup>                                                                                                    | Please Select v                                                                                                    |
| Application description (Reason for submission)                                                                                                    | General Type of Application                                                                                                    |
|                                                                                                    | Application for Layout Approval-XBIS Manufacture                                                                                                    |
|                                                                                                    | Application for Manufacturing Gas Mantle                                                                                                    |
| Auto-share-sh 4*                                                                                                    | Application for Orec (Thorium) Receipt                                                                                                    |
|                                                                                                    | Application for ones (monum) Receipt                                                                                                    |
| Attachment 2                                                                                                    | Application for procurement of Ores                                                                                                    |
|                                                                                                    | Application for Procurement of TFS,TBD,LCP                                                                                                    |
|                                                                                                    | Application for X Ray Tube Procurement                                                                                                    |
|                                                                                                    | Application for X-ray Monoblock Procurement                                                                                                    |
|                                                                                                    | Application License for commertial production of XBIS                                                                                                    |
|                                                                                                    | Self Assessment                                                                                                    |
|                                                                                                    | our noocoomene                                                                                                    |

i. Layout approval: Submit Layout approval application via adhoc application by following path: Regulatory Forms>Consumer Products and Scanning Facility>Adhoc Application

A dedicated radiation testing facility shall be constructed, located away from other working areas not related to radiation testing. The shielding and space requirements for the testing facility shall be such that the dose limits for radiation workers and members of public, as prescribed by the Competent Authority are met with and the exposures are maintained ALARA. The facility shall be equipped with required protective devices. A warning placard shall be displayed outside the testing facility. For Layout Approval attach necessary documents such as

- Prepare a sketch of layout of test facility to the scale 1:50 mentioning all the details such as area, wall thickness, shielding material (wall material), position of doors, windows, equipment, control console, protective barriers etc.
- > Prepare a sketch of floor layout of test facility to the scale 1:100 mentioning the areas

around the test facility and details of occupancy. The copies of both the layouts shall be submitted to AERB along with application in e-LORA

#### ii. Radiological Safety Officer (RSO): For obtaining RSO approval follow the path as;

• <u>Step-a:</u> For a person required to be nominated as RSO, you need to add him/her in the type **Radiation Professional (RP).** While adding RP, system will ask RP registration ID and Date of birth of RP. (Obtain these details from Radiation Professional).

| Select Employee Type                             |                                                                                               |                  |                     |                           |                   |
|--------------------------------------------------|-----------------------------------------------------------------------------------------------|------------------|---------------------|---------------------------|-------------------|
|                                                  | Select radiation professional                                                                 |                  |                     |                           |                   |
| Type Of Employee*                                | Select radiation professional                                                                 |                  |                     |                           | ~                 |
| Personal Details                                 |                                                                                               |                  |                     |                           |                   |
|                                                  | RP registration ID 🕢 *                                                                        |                  |                     |                           |                   |
| Title*                                           | Date of birth of RP*                                                                          |                  |                     |                           |                   |
| First Name*                                      | RP Associate Key 🕢 *                                                                          |                  |                     |                           |                   |
| Middle Name                                      | Whether the person is also                                                                    | O Yes (          |                     |                           |                   |
| Last Name*                                       | Employer of the institute?*                                                                   | O fes C          | NO                  |                           |                   |
| Date Of Birth*                                   |                                                                                               |                  |                     |                           |                   |
| Date Of Joining*                                 | Searc                                                                                         | h                |                     |                           |                   |
| Department                                       |                                                                                               |                  |                     |                           |                   |
| Designation                                      |                                                                                               |                  |                     |                           |                   |
| Select profile*                                  |                                                                                               | Nucleonic G      | auge (Radiation F   | acility)                  | ^                 |
|                                                  |                                                                                               | Nucleonic G      | augo (Cripplini)    |                           |                   |
|                                                  |                                                                                               | Supplier of Y    | Vehicle Scanner E   | auipment/Source           | ン                 |
|                                                  |                                                                                               |                  |                     |                           |                   |
|                                                  |                                                                                               |                  |                     |                           | ✓                 |
| Professional Role*                               |                                                                                               |                  |                     |                           |                   |
| PMS NO<br>(Applicable for 'Medic                 | al diagnostic x-ray facility.Radiotherapy'.Nuclear Medic                                      | ne 0000000C000   | CX.                 |                           |                   |
| only.)                                           |                                                                                               |                  |                     |                           |                   |
| Role                                             |                                                                                               | Operator-Me      | edical diagnostic > | k-ray facility            | ^                 |
| (Applicable for 'Medic<br>Role shall be selected | al diagnostic x-ray facility' only.<br>d based on appropriate qualifications. Refer AERB webs | ite Medical Prac | ctitioner-Medical d | liagnostic x-ray facility | /                 |
| for required minimum                             | qualifications.)                                                                              |                  |                     |                           | ~ <b>@</b>        |
|                                                  |                                                                                               |                  |                     |                           |                   |
|                                                  |                                                                                               | Submit C         | lose Reset          | Education Detail          | Experience Detail |

The 'RSO eligibility certificate' of the proposed RSO should be available in his/her Radiation Professional (RP) profile in eLORA. If not, please update the 'RSO eligibility certificate' using the "Radiation Professional Updation" option in eLORA prior to submitting the RSO application form. Fill the form by following path; Menu>> Regulatory Forms>> Common Forms>>Nominate RSO Instructions:

- 1. Nominate: To Nominate any RP for the first time.
- 2. **Re-Nominate:** An existing RSO can be renominated for addition/removal of radiation facilities Till 1 month to RSO approval validity. i.e. Button will be disable for one month before Expiry date
- 3. **Renew:** An existing RSO can be Renewed before one month of RSO approval validity date. i.e.Renew button will be enable for One Month Before expiry.
- 4. Undesignate: An existing RSO can be removed from his role.

5. *Example on Re-Nominate, Renew:* If RSO application valid till '2021-09-16', then users can Re-Nominate RSO till '2021-08-16' after that Renew option will be enable to Renew RSO. So users can Apply for Renewal of RSO till '2021-09-16'.

*Important Note* : Employer will be able to Nominate/Re-nominate/Renew for Person A, only if Person A has completed course for the selected practice in eLORA eLearning Portal.

| Radiation Professional Details  |                                      |
|---------------------------------|--------------------------------------|
|                                 |                                      |
|                                 | All fields marked by *are mandatory. |
| Select Radiation Professional   | · · ·                                |
| Radiation Professional*         |                                      |
| Date of Birth <sup>*</sup>      |                                      |
| Registration ID*                |                                      |
| Role of RP*                     |                                      |
| RSO Status <sup>*</sup>         |                                      |
| e-Mail Id Official <sup>*</sup> |                                      |
| Education Details               |                                      |
| Experience Details              |                                      |
|                                 |                                      |
|                                 |                                      |
| Nominate Renominate             | Renew Undesignate Reset Close        |
|                                 |                                      |

Radiation professional can subsequently be nominated for the approval of RSO. The process of RSO is as follows;

#### • <u>Step -b:</u> First generate the transaction key by using tab "Transaction key"

Before generating the transaction key, verify whether email id and Mobile number of an employee in eLORA. The process of verification is as follows;

- First log in to the employer profile (Institute Log in),
- Click on "My Institute Details",
- Click on "Contact Details".
- You can check the verification status of the email and mobile number of the employer from the list appears.
- If status of verification is "no", then corresponding employee has to Log in to the system (RP log in for RSO).
- Fill complete PMS No in the field PMS No in the format XXXXCXXXX that is first 4 digits institute number and last 4 digits personnel number as written on TLD badge.

| <ol> <li>Left side block displayed b</li> <li>Right side block displayed I<br/>number of the list of emplo</li> <li>All OTP and keys expires a</li> <li>One key can be used only</li> <li>Multiple keys can be gener</li> <li>Keys can be used across p</li> </ol> | elow shows Employer e-mail id and mobile number by d<br>loelow will contain only those Employee (who will be the<br>yees are verified. If not, then Click Here<br>: 12 midnight everyday<br>once<br>ated for 1 employee<br>ractices and profiles | lefault<br>e applicant of the application - Employ                                                    | rer or Licensee). Make sure, e-mail id and mobile |
|----------------------------------------------------------------------------------------------------|----------------------------------------------------------------------------------------------------|----------------------------------------------------------------------------------------------------|---------------------------------------------------|
|                                                                                                    | Employer Details                                                                                                    | Employee Details                                                                                      | s (Applicant/RSO to be nominated)                 |
| Employer Registered Email<br>Employer Registered Mobile<br>Email OTP<br>Mobile OTP                                                                                                    | bharat.bang@tcs.com<br>9619672774                                                                                                    | Employee Name 🕡<br>Employee Registered Email<br>Employee Registered Mobile<br>Email OTP<br>Mobile OTP |                                                   |
| Existing OTP                                                                                                    | Existing OTP's are the latest received OTPs, not u<br>Send OTP Verify Transaction                                                                                                    | used within valid time. If not valid, use Se<br>Key :                                                 | end OTP facility.                                 |

*Important Note:* Only name of employee, whose email id and mobile number are verified, will appear in the employee list for transaction key generation. For RSO, email id and mobile number has to be verified after log in to his/her Radiation Professional (RP) Profile (Using RP user id and password).

• <u>*Path-c:*</u> Fill the form by following path; Menu>> Regulatory Forms>> Common Forms>>Nominate RSO

|                                |                              | 00 1.                   | 000 1.0                         | 00       |
|--------------------------------|------------------------------|-------------------------|---------------------------------|----------|
|                                |                              |                         | Nominate RSO                    |          |
|                                | electron                     | ic Safety Performa      | Non-utilization of Approval     |          |
|                                |                              | My I                    | Employer Change Initiation      |          |
|                                |                              |                         | Non-Compliance Response         |          |
| Change Password                |                              |                         | Safety Status Report            |          |
| Change User ID                 |                              |                         | Feedback on Grant of Conse      | nt       |
| Instrument Management          | In case of any diffic        | ulty/issue related to   | Feedback on Regulatory Insp     | pection  |
| My Applications                | 022-25990675). Unres         | olved matter may b      | Enforcement Response Scree      | en       |
| My Casefiles                   | (mas_rasd@aerb.gov.jj        | n : 022-25990663) an    | Exposure Investigation Repo     | ort      |
| My Institute Details           | Common Forms                 | Þ                       | Update Operational Status       |          |
| My Equipment Details           | Consumer Products and Scanni | ing Facility 🕨 🕨        | Security Plan                   |          |
| My Non-Compliances             | Incident Reporting           | ►                       |                                 |          |
| Regulatory Forms               | Transport                    | •                       |                                 |          |
| FAQ - Raise an Issue           |                              |                         |                                 |          |
| User management                | Date and Time 🏺              |                         | Messa                           | ige to   |
| View Inspection Documents      | 24/03/2021 03:28 PM          | Your application for U  | Update Operational Status       | s with a |
| Verify Mobile and Email        |                              | and document no. is 2   | 21-UOPS-604587. If unse         | d/disu   |
| Transaction Key                |                              | your institute, infined | hate action need to be mit      | lateu l  |
| Radiation Professional Details |                              |                         |                                 |          |
|                                |                              |                         |                                 |          |
| Select Radiation Professional  |                              |                         | All fields marked by *are manda | atory.   |
| Radiation Professional*        |                              |                         |                                 |          |
| Date of Birth*                 |                              |                         |                                 |          |
| Registration ID*               |                              |                         |                                 |          |
| Role of RP*                    |                              |                         |                                 |          |
| RSO Status*                    |                              |                         |                                 |          |
| e-Mail Id Official             |                              |                         |                                 |          |
| Education Details              |                              |                         |                                 |          |
| Experience Details             |                              |                         |                                 |          |
| Transaction Key Details*       |                              |                         |                                 |          |
|                                |                              |                         |                                 |          |

#### iii. Application of Licence for radiation testing facility

Fill this form to obtain Licence for radiation testing facility to manufacture X-ray Baggage Inspection System (XBIS) or any other radiation generating based consumer products. (Same form is also applicable for renewal of licence). Documents required to be attached with this form: i) Radiation protection manual of the facility

ii) Ownership document/rented property agreement of the site

iii) Drawing (scale 1:50) of the test facility

iv) Drawing (scale 1:100) of the floor layout of test facility

#### Section B: Type Registration/Type Approval (New/Renewal)

List of equipments which requires Type Approval

- X-ray Inspection System
- Food Scanners
- X-ray Diffractometer
- X-ray Fluorescence Device (Cabinet Type)
- X-ray Fluorescence Device (Hand Held)
- PCB Analyzers
- Portable Scanner
- Vehicle Scanner (X ray based)
- Vehicle Scanner (Isotope based)

List of equipments which requires Type Registration

- Ionisation Chamber Smoke Detector
- Electron Capture Detector
- > Ion mobility spectrometer
- Suspended Particulate Matter detector
- Tritium Based Devices

#### Step 1: Source Type Approval/Type Registration:

If your institution is dealing with radioactive sources used in consumer products and container scanner, follow the step of "Source Type Approval/Type Registration. For radioactive sources manufactured in India, apply for Source type approval. For imported radioactive sources, apply for source type registration. The option type-registration should be used in case of sources using consumer products and scanning facilities.

Following is the path:

## **Regulatory Forms>Consumer Products and Scanning Facility>Source Type Approval/Type Registration**

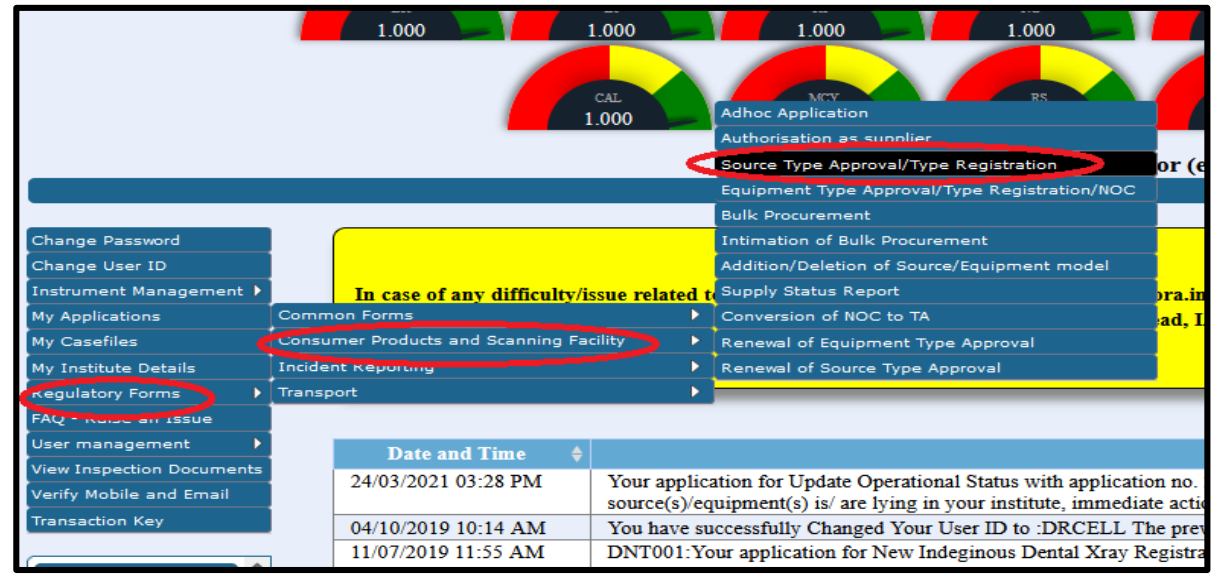

After clicking on the form, following screen will appear. Choose nature of application as "Type registration" and filled the applicable details and submit.

It is required to submit the appropriate source type as "Sealed" in the application form. During complete submission of this form, please attach following documents:

- Documents on Source Classification Number
- Sealed Source Compliance Standard certificate
- Specify the Standards (national / international) to which the source complies

> Performance verification test certificate/test report certified by accredited laboratory / approved agency

Documents mentioning details of the source such as Maximum design activity, External Dimension, Active Dimension of Source, Encapsulation Material, Encapsulation Melting Point, Dose Rate(at a reference distance), Physical Form of source, Chemical form of source, Maximum Stray radiation level at 10 cm, leak test certificate/report, Accident Condition (Fire Temperature, Duration),
 Approval Certificate of the CP&SF source from the competent authority of country of origin,

if any

|    |                    | TION FOR SOURCE TYPE APPROVAL/TYPE REGISTR         | PPLIER NAPPLICA      |
|----|--------------------|----------------------------------------------------|----------------------|
|    |                    |                                                    |                      |
|    |                    | Attachments                                        | General Details      |
|    |                    |                                                    |                      |
| ~  | Type registration  | » * 🕡                                              | Nature of applicatio |
| ~  | Sealed             |                                                    | Source Type*         |
|    |                    |                                                    | Radioisotope*        |
|    |                    | "* 😧                                               | Source Specification |
|    | ○ Yes ○ No         | e will be used as check source/calibration source* | Whether the source   |
|    |                    | on Number*                                         | Source Classificatio |
|    |                    | ctivity *                                          | Maximum design ac    |
| ~  | Please select      |                                                    | Unit of Activity*    |
|    |                    |                                                    | Make <sup>*</sup> 🕜  |
|    |                    |                                                    | Model*               |
|    |                    | ource Manufacturer*                                | Name of original Sc  |
|    |                    | Source Manufacturer*                               | Address of original  |
| 1. |                    |                                                    |                      |
| ~  | Please select      | Source Manufacturer*                               | Country of original  |
|    |                    | ource Supplier*                                    | Name of original Sc  |
|    |                    | Source Supplier"                                   | Address of original  |
|    |                    |                                                    |                      |
|    | Please select      | Source Supplier*                                   | Country of original  |
|    |                    |                                                    | External Dimension   |
|    |                    | f Source                                           | Active Dimension of  |
|    |                    | rial                                               | Encanculation Mater  |
|    |                    | ng Roint                                           | Encapsulation Mater  |
|    |                    | ng rome                                            | encopsulation Metal  |
|    | Submit Close Reset |                                                    |                      |
|    | Submit Close Reset |                                                    |                      |

*Important Note:* Type Approval (design approval) is applicable for the indigenous sources(s) i.e. manufactured in India.

#### Step 2: Renewal of Source Type Approval:

To renew the source type approval, follow the path: Regulatory Forms>Consumer Products and Scanning Facility>Renewal of Source Type Approval

| SU | Change Password<br>Change Vassword<br>Change Vassword<br>Change User ID<br>Instrument Management<br>My Applications<br>My Drafts<br>My Drafts<br>My Drafts<br>My Drafts<br>My Institute Details<br>Regulatory Forms<br>FAQ - Raise an Issue<br>User management<br>Details<br>Regulatory Forms<br>FAQ - Raise an Issue<br>User management<br>Details<br>Common Forms<br>Attachment Details | NO       NU       OU         NO       OU       OU         NO       OU       OU         NO       OU       OU         RIA       PS       OU         O       Adhoc Application       BU         Plotter       Authorisation as supplier       N         Source Type Approval/Type Registration       Bulk Procurement         Intimation of Bulk Procurement       Intimation of Bulk Procurement         Intimation of NOC to TA       Renewal of Fourinment Type Approval         Renewal of Fourinment Type Approval       Ou         Renewal of Source Type Approval       Out |
|----|----------------------------------------------------------------------------------------------------|----------------------------------------------------------------------------------------------------|
|    | Application for                                                                                                    | Renewal of Source Type Approval                                                                                                    |
|    | Reference No. of Previous Approval *                                                                                                    |                                                                                                    |
|    | Approval Valid Till                                                                                                    |                                                                                                    |
|    | Make                                                                                                    |                                                                                                    |
|    | Model                                                                                                    |                                                                                                    |
|    | Original Equipment Manufacturer                                                                                                    |                                                                                                    |
|    | Original Equipment Manufacturer Country                                                                                                    |                                                                                                    |
|    | Whether any change has been made to the said<br>model after issuance of Type Approval<br>certificate <sup>*</sup>                                                                                                    | ○Yes ○No                                                                                                    |
|    |                                                                                                    | Submit Reset Close                                                                                                    |

### a: Bulk Procurement of Source:

|                           | electronic Safety Performance Indi          | Authorisation as supplier                     |
|---------------------------|---------------------------------------------|-----------------------------------------------|
|                           | My Inbox                                    | Source Type Approval/Type Registration        |
|                           |                                             | Equipment Type Approval/Type Registration/NOC |
| Change Password           |                                             | Bulk Procurement                              |
| Change User ID            |                                             | Intimation of Bulk Procurement                |
| Instrument Management     | In case of any difficulty/issue related     | Addition/Deletion of Source/Equipment model   |
| My Applications           | (elora.info@aerb.gov.in ; 022-25990675). Un | Supply Status Report                          |
| My Casefiles              | Common Forms                                | Conversion of NOC to TA                       |
| My Drafts                 | Consumer Products and Scanning Facility     | Renewal of Equipment Type Approval            |
| My Institute Details      | Incident Reporting                          | Renewal of Source Type Approval               |
| Regulatory Forms          | Transport 🕨                                 |                                               |
| FAQ - Raise an Issue      |                                             |                                               |
| User management           | Date and Time Message to User               |                                               |
| View Inspection Documents | Date and Time Pressage to ester             |                                               |
| View Attachment           |                                             |                                               |
| Verify Mobile and Email   |                                             |                                               |
| Transaction Kov           |                                             |                                               |

Select mode "Import", if the source is imported. It is the first the source to be type registered, then you can apply for bulk procurement of the source by selecting the import option. Select mode "local" for indigenous sources Local sources which are type approved, can be applied for bulk procurement.

| SUPPLIER APPLICATION FOR BULK PROCUREMENT                                                                                                    |                                                                                                    |  |  |
|----------------------------------------------------------------------------------------------------|----------------------------------------------------------------------------------------------------|--|--|
| Procurement Details Attac                                                                                                    | chments                                                                                                    |  |  |
|                                                                                                    |                                                                                                    |  |  |
| Mode of Procurement*                                                                                                    | Please Select V                                                                                                    |  |  |
| Procurement of*                                                                                                    | Please Select                                                                                                    |  |  |
|                                                                                                    | Local                                                                                                    |  |  |
|                                                                                                    | Import                                                                                                    |  |  |
| O Thomas                                                                                                    | enontAction.htm E 1904 🛱 😨 👁 🖄 =                                                                                                    |  |  |
| SUPPLIER > APPLICATION FOR BULK PROCUREMENT                                                                                                    |                                                                                                    |  |  |
| SUPPLIER APPLICATION FOR BULK PRO                                                                                                    | CUREMENT                                                                                                    |  |  |
| SUPPLIER > APPLICATION FOR BULK PRO                                                                                                    | CUREMENT                                                                                                    |  |  |
| SUPPLIER Details Attachments                                                                                                    |                                                                                                    |  |  |
| SUPPLIER APPLICATION FOR BULK PROT                                                                                                    |                                                                                                    |  |  |
| SUPPLIER APPLICATION FOR BULK PROF                                                                                                    | Please Select Y                                                                                                    |  |  |
| SUPPLIER APPLICATION FOR BULK PROT<br>Procurement Details Attachments Mode of Procurement" Procurement of "                                             | Please Select ~                                                                                                    |  |  |
| Supplier > Application For Bulk Prod           E         Procurement Details         Attachments           Mode of Procurement*         Procurement of* | Please Select ×<br>Please Select ×<br>Please Select ×<br>Please Select                                                                   |  |  |
| SUPPLIER Details       Attachments         E       Procurement Details       Attachments         Mode of Procurement*       Procurement of *            | Please Select                                                                                                    |  |  |
|                                                                                                    | Please Select ×<br>Please Select ×<br>Please Select ×<br>Please Select Equipment with source<br>Source<br>Equipment<br>dpmit Close Reset |  |  |

From the dropdown you need to select the source details and then submit.

## b: Intimation of Bulk Procurement of Source:

|                                            | J. 10.30. 13/ELOKA/LOGINACTION.NTM         | 180% W ビー                                |
|--------------------------------------------|--------------------------------------------|------------------------------------------|
|                                            |                                            | Adhoc Application                        |
| elect                                      | tronic Safety Performance Indicator (e     | <b>SP</b> Authorisation as supplier      |
|                                            | My Inbox                                   | Source Type Approval/Type Registration   |
|                                            |                                            | Equipment Type Approval/Type Registrat   |
| Change Password                            |                                            | Bulk Procurement                         |
| Change User ID                             |                                            | Intimation of Bulk Procurement           |
| Instrument Management 🔹 🕨                  | In case of any difficulty/issue related to | eL Addition/Deletion of Source/Equipment |
| My Applications                            | Help Desk (elora.info@aerb.gov.in : 022    | -25 Supply Status Report                 |
| My Casefiles                               | Common Forms                               | Conversion of NOC to TA                  |
| My Drafts                                  | Consumer Products and Scanning Facility    | Renewal of Equipment Type Approval       |
| My Institute Details                       | Incident Reporting                         | Renewal of Source Type Approval          |
| Regulatory Forms                           | Transport                                  | × •                                      |
| SUPPLIER APPLICATION                       | FOR INTIMATION OF BULK PROCUREMENT         |                                          |
| Intimation Details                         |                                            | All fields marked by * are mandatory     |
| Document number of ap                      | pproval*                                   |                                          |
| Make                                       |                                            |                                          |
| Model                                      |                                            |                                          |
| Number of units permitt procure(Equipment) | ted to                                     |                                          |
| Number of units permitt<br>procure(Source) | ted to                                     |                                          |
| Date of receipt <sup>*</sup>               |                                            |                                          |
|                                            |                                            |                                          |
|                                            | Submit Close Reset                         |                                          |

Section C: Applications for NOC/Type Approval (TA)/Renewal of TA of CP&SF

For list of documents to be submitted with the different type of application provided in <u>Annexure-2</u> *Step 1: Equipment Type Approval/ NOC:* 

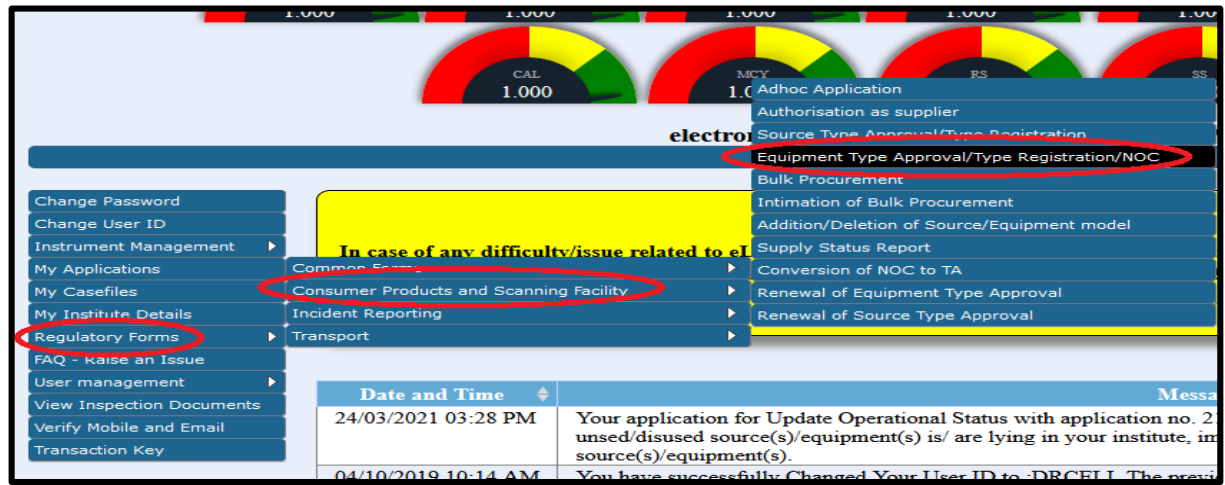

For foreign make equipment, all the suppliers are required to obtain the type approval through following path: **Regulatory Forms>Consumer Products and Scanning Facility> Equipment Type Approval/Type Registration/NOC** 

(Note: Without a valid TA, end user cannot select the equipment in e-LORA)

#### Step-1: NOC (No Objection Certificate, applicable only for imported CP&SF equipment):

Obtain NOC after clicking the form, the below screen will appear, where you need to select the nature of application "NOC" appropriately. This form is applicable for the imported equipment (foreign make).

| General Details Attachment Details           |                         |      |
|----------------------------------------------|-------------------------|------|
|                                              |                         |      |
|                                              |                         |      |
| Nature of application *                      | Please Select           | ×    |
| Equipment Type *                             | Please Select           |      |
| Make * 🕜                                     | NOC                     |      |
| Model *                                      | Type Approval           |      |
| Name of original equipment manufacturer *    | Type Registration       |      |
| Address of original equipment manufacturer * | Type Approved Equipment |      |
|                                              |                         |      |
|                                              |                         | 4    |
| Country of original equipment manufacturer * | Please Select           | ///. |
| Name of original equipment supplier *        |                         |      |
| Address of original equipment supplier *     |                         |      |
| Address of original equipment supplier       |                         |      |

After complete filling of the form following documents to be attached:

1. National/International Standards to which the equipment conforms (Certificate of conformity for the device including X-ray tube, generator and monoblock - English version of CE / FDA Certificate or equivalent, preferably issued by notified/certified body)

- 2. Product technical details (Technical catalogue and manual of equipment as a whole)
- 3. Operation Manual
- 4. Radiation Leakage Test Report
- 5. OEM Authorisation for supply of Equipment
- 6. Technical reference table for evaluation of NOC/ Type Approval Application of self shielded X-

ray based equipment as per the  $\frac{\text{Annexure-3}}{\text{Annexure-3}}$ .

*Important Note:* After obtaining NOC, Type Approval for the equipment model (as approved in NOC) need to be applied using the form "Conversion from NOC to TA"

#### Step-2: Conversion of NOC to TA:

Indian Supplier is required to apply for conversion of NOC to TA after obtaining NOC. Follow the path:

#### **Regulatory Forms >> Consumer Products and Scanning Facility >> Conversion of NOC to TA**

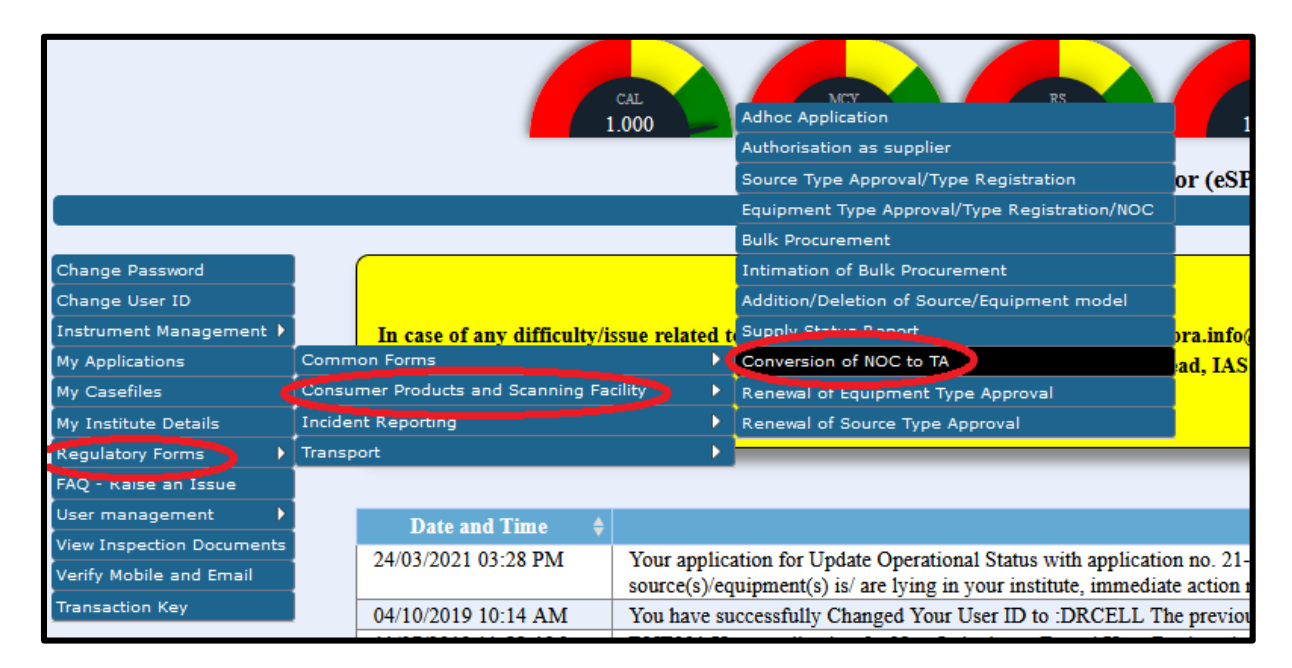

| UPPLIER APPLICA     | TION FOR CONVERSION    | DF NOC TO TA |        |             |             |
|---------------------|------------------------|--------------|--------|-------------|-------------|
| General Details     | Attachment Details     |              |        |             |             |
|                     |                        |              |        |             |             |
| NOC reference nur   | nber *                 |              |        |             |             |
| Application No      |                        |              |        |             |             |
| Make                |                        |              |        |             |             |
| Model               |                        |              |        |             |             |
| Name of original e  | quipment manufacturer  |              |        |             |             |
| Country of original | equipment manufacturer |              |        |             |             |
| Condition for Oper  | ation                  |              |        |             | <i>ii</i> . |
|                     |                        |              | Submit | Reset Close |             |

Select the NOC reference number from dropdown.

During complete submission of this form, please attach the Type approval test report in the AERB format (Available in e-LORA Help menu).

#### Step-C: Renewal of equipment Type Approval

Fill and submit this form to obtain renewal of type approval of equipment within 30 days of expiry of

#### type approval, you can fill the form

**Regulatory Forms >> Consumer Products and Scanning Facility >> Renewal of Equipment Type Approval** 

| ACRES AND A                                                                                                    | Government of India<br><b>Atomic Energy Regul</b><br>e-Licensing of Radiation Ap | atory Board<br>plications (eLORA) System                                                                                                    | सन्यमेव जयते                                                        |
|----------------------------------------------------------------------------------------------------|----------------------------------------------------------------------------------|----------------------------------------------------------------------------------------------------|---------------------------------------------------------------------|
| Change Password<br>Change User ID<br>Instrument Management ><br>My Applications<br>My Institute Details<br>Regulatory Forms ><br>FAQ - noise an Issue<br>User management > | In case of any difficulty/issue related t<br>Common S                            | Adhoc Application<br>Authorisation as supplier<br>Source Type Approval/Type Registration<br>Equipment Type Approval/Type Registration/NOC<br>Bulk Procurement<br>Intimation of Bulk Procurement<br>Addition/Deletion of Source/Equipment model<br>Supply Status Report<br>Conversion of NOC to TA<br>Renewal of Equipment Type Approval<br>Renewal of Source Type Approval | or (eSPI) Values<br>pra.info@aerb.gov.in ;<br>ad, IAS (ias.rasd@aer |
| Verify Mobile and Email<br>Transaction Key                                                                                                    | Date<br>Showing 0 to 0 of 0 entries                                              | and Time *<br>No data                                                                                                    | available in table                                                  |
| General Details Attach                                                                                                    | DR RENEWAL OF EQUIPMENT TA                                                       |                                                                                                    |                                                                     |
| Application for                                                                                                    |                                                                                  | Renewal of Equipment Type Approval                                                                                                    |                                                                     |
| Reference No. of Previous A<br>Approval Valid Till                                                                                                    | opproval *                                                                       |                                                                                                    |                                                                     |
| Make                                                                                                    |                                                                                  |                                                                                                    |                                                                     |
| Model                                                                                                    |                                                                                  |                                                                                                    |                                                                     |
| Original Equipment Manufac                                                                                                    | turer                                                                            |                                                                                                    |                                                                     |
| Original Equipment Manufac                                                                                                    | turer Country                                                                    |                                                                                                    |                                                                     |
| Whether any change has be<br>Approval certificate <sup>*</sup>                                                                                                    | en made to the said model after issuance of Type                                 | ○Yes ○No                                                                                                    |                                                                     |
|                                                                                                    |                                                                                  |                                                                                                    |                                                                     |
|                                                                                                    |                                                                                  |                                                                                                    |                                                                     |

During complete submission of this form, please attach following documents:

- Certificate from the Original Equipment Manufacturer regarding incident/accident occurred anywhere in the world while using the above model
- Submit supply details of the applied model (as per the format available in help menu.)
- Any other- operational feedback for container scanner (as per the format)

#### Section D: Other Processes

#### 1. Addition/Deletion of Source/Equipment model

Kindly note that each source model/equipment model need to be register by only one supplier. If one supplier has registered the particular source model, then the other supplier importing the same source model/equipment model need not register it again, but he has to simply add the source in their account through **Addition/deletion of** Source/Equipment model.

Similarly, once one equipment is type approved then same model need not be registered again. Other

supplier can add in their e-LORA profile by following path;

Menu: Regulatory Forms >> Consumer Products and Scanning Facility >> Addition/Deletion of Source/Equipment model

| Government of India<br>Atomic Energy Regulatory Board<br>e-Licensing of Radiation Applications (eLORA) System |                                                                                                    |  |  |  |
|----------------------------------------------------------------------------------------------------|----------------------------------------------------------------------------------------------------|--|--|--|
|                                                                                                    | Adhoc Application<br>Authorisation as supplier<br>Source Type Approval/Type Registration<br>Equipment Type Approval/Type Registration/NOC<br>Bulk Procurement |  |  |  |
| Change User ID                                                                                                | Addition/Deletion of Source/Equipment model                                                                                                    |  |  |  |
| Instrument Management  In case of any dif                                                                     | ficulty/issue related to Supply Status Report                                                                                                    |  |  |  |
| My Applications Common Forms                                                                                  | Conversion of NOC to TA                                                                                                    |  |  |  |
| My Casefiles Consumer Products and Sca<br>My Institute Details Incident Reporting                             | Renewal of Equipment Type Approval      Renewal of Source Type Approval                                                                                       |  |  |  |
| Regulatory Forms                                                                                              |                                                                                                    |  |  |  |
|                                                                                                    |                                                                                                    |  |  |  |
| View Inspection Documents                                                                                     | Date and Time                                                                                                    |  |  |  |
| Verify Mobile and Email                                                                                       | INO GATA AVAILADI                                                                                                    |  |  |  |
| Transaction Key Showing 0 to 0 of 0 e                                                                         | entries                                                                                                    |  |  |  |
| SUPPLIER APPLICATION FOR ADD                                                                                  | DITION/DELETION OF SOURCE/EQUIPMENT MODEL                                                                                                    |  |  |  |
|                                                                                                    |                                                                                                    |  |  |  |
|                                                                                                    |                                                                                                    |  |  |  |
| General Details Attachments                                                                                   |                                                                                                    |  |  |  |
|                                                                                                    |                                                                                                    |  |  |  |
| Application for*                                                                                              | Please select                                                                                                    |  |  |  |
|                                                                                                    | Please select                                                                                                    |  |  |  |
|                                                                                                    | Addition of Equipment                                                                                                    |  |  |  |
|                                                                                                    | Addition of source                                                                                                    |  |  |  |
| Addition of source                                                                                            |                                                                                                    |  |  |  |
| Deletion of equipment                                                                                         |                                                                                                    |  |  |  |
| Deletion of source                                                                                            |                                                                                                    |  |  |  |
|                                                                                                    |                                                                                                    |  |  |  |
|                                                                                                    | Submit Close Reset                                                                                                    |  |  |  |
|                                                                                                    |                                                                                                    |  |  |  |

No separate Approval letter is issued, but the name of the new supplier will be shown to the end user during procurement application.

#### 2. NC response screen

| AFREME                  | Gov<br>Atc<br>e-Li | ernment of India<br>Omic Energy<br>censing of Radio | <b>Re</b> | egulatory Board<br>n Applications (eLORA)                                                            |
|-------------------------|--------------------|-----------------------------------------------------|-----------|----------------------------------------------------------------------------------------------------|
|                         |                    |                                                     | •         | Nominate RSO<br>Non-utilization of Approval<br>Employer Change Initiation<br>Non-Compliance Response |
|                         |                    |                                                     |           | Safety Status Report                                                                                 |
|                         |                    |                                                     | E.        | Feedback on Grant of Consent                                                                         |
| Change Password         | E 11               |                                                     |           | Feedback on Regulatory Inspection                                                                    |
| Change User ID          |                    |                                                     |           | Enforcement Response Screen                                                                          |
| Instrument Management 🕨 |                    | In case of any difficulty/issu                      | e relat   | Exposure Investigation Report                                                                        |
| My Applications         | Common F           | ormia                                               |           | Update Operational Status                                                                            |
| My Casefiles            | Consumer           | Products and Scanning Facility                      | Þ         | Security Plan                                                                                        |
| My Institute Details    | Incident Re        | eporting                                            |           |                                                                                                    |
| Regulatory Forms        | Transport          |                                                     | D         |                                                                                                    |
| FAQ - Raise an Issue    |                    |                                                     |           |                                                                                                    |

For response to the non-compliances raised through regulatory inspection, follow the path: **Regulatory Forms>> Common Forms>>Non-Complaince Response**.

You need to attach the documentary evidences against the compliance status.

#### 3: Supply Status Report

Carry out an audit once in **annually** and submit to the Competent Authority in the safety status report. Use this form to submit safety status of your Institute. Follow following path to access this form:

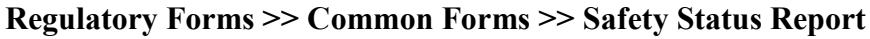

|                         | Government of India<br><b>Atomic Energy Ro</b><br><i>e-Licensing of Radiatio</i> | System                                                                                   |                                      |
|-------------------------|----------------------------------------------------------------------------------|------------------------------------------------------------------------------------------|--------------------------------------|
|                         |                                                                                  | Adhoc Application<br>Authorisation as supplier<br>Source Type Approval/Type Registration | 1.000<br>nce Indicator (eSPI) Values |
|                         |                                                                                  | Equipment Type Approval/Type Registration/NOC                                            | nbox                                 |
|                         |                                                                                  | Bulk Procurement                                                                         |                                      |
| Change Password         |                                                                                  | Intimation of Bulk Procurement                                                           |                                      |
| Change User ID          |                                                                                  | Addition/Deletion of Source/Equipment model                                              |                                      |
| Instrument Management 🕨 | In case of any difficulty/issue rela                                             | Supply Status Report                                                                     | elora.info@aerb.gov.in ; 022-2599067 |
| My Applications         | Common Forms                                                                     | Conversion or NOC to TA                                                                  | d@aerb.gov.in ; 022-25990662) for i  |
| My Casefiles            | Consumer Products and Scanning Facility                                          | Renewal of Equipment Type Approval                                                       |                                      |
| My Institute Details    | Incident Reporting                                                               | Renewal of Source Type Approval                                                          |                                      |
| Regulatory Forms        | Transport                                                                        |                                                                                          |                                      |
| FAQ - Kaise an Issue    |                                                                                  |                                                                                          |                                      |

#### 4. Adhoc Application

#### a. Bulk Procurement of X-ray tube(s)

#### You are required to apply through, Regulatory Forms>> CP&SF >> Adhoc application

Submit the completely filled application (Format available in help menu) and necessary documents as mentioned.

You are hereby advised to make use of the '*Application for Bulk procurement of X-ray Tubes*' (based on the numbers as per your annual requirements) for above purposes. Also, it may be noted that the X-ray tubes procured through bulk procurement may be supplied to authorized end-users (i.e. licensed equipment) for repair/replacement, and for such activity end-users need not again obtain separate permission.

| dhoc Details                                                                       |                                                                                   |
|------------------------------------------------------------------------------------|-----------------------------------------------------------------------------------|
|                                                                                    |                                                                                   |
|                                                                                    |                                                                                   |
|                                                                                    |                                                                                   |
|                                                                                    | $\frown$                                                                          |
| efore filling this form you need to download and fill the requis                   | site form and upload the same. To download the form click here                    |
| Ve recommend vou to complete the Form first and then proceed fo                    | or the upload for your attachments. The maximum file size allowed                 |
| re:.doc,.docx,.xls,.xlsx,.odt,.jpeg,.jpg,.png,.zip,.pdf.Alternatively,you might zi | ip it and upload it. Software for compressing files can be downloaded for free fr |
| ype of Application <sup>*</sup>                                                    | Please Select v                                                                   |
| pplication description (Reason for submission)                                     | General                                                                           |
|                                                                                    | Application for Layout Approval-XBIS Manufacturer                                 |
|                                                                                    | Application for Manufacturing Gas Mantle                                          |
| Attachment 1*                                                                      | Application for Ores (Inonium) Receipt                                            |
| Attachment 2                                                                       | Application for procurement of Ores                                               |
|                                                                                    | Application for Procurement of TFS,TBD,LCP                                        |
|                                                                                    | Application for X Ray Tube Procurement                                            |
|                                                                                    | Application for X-ray Monoblock Procurement                                       |
|                                                                                    | Application License for commertial production of XBIS                             |
|                                                                                    | Self Assessment                                                                   |
|                                                                                    | Submission of Certificate of registration                                         |

*Important Note:* Procurement permission for X-ray tube will be issued only to the supplier of the equipment

#### b. Authorisation for Manufacturing Gas Mantle:

**You are required to apply through, Regulatory Forms>> CP&SF >> Adhoc application** Submit the completely filled application

| Adhoc Details         Before filling this form you need to download and fill the requisite form and upload the same. To download the form click here         We recommend you to complete the Form first and then proceed for the upload for your attachments. The maximum file size allowed for ree from are:.doc,.docx,.xls,.xlsx,.odt,.jpeg,.jpg,.pdf.Alternatively,you might zip it and upload it. Software for compressing files can be downloaded for free from Type of Application*         Type of Application      Please Select         Application description (Reason for submission)       General         Application for Layout Approval_XBIS Manufacturer       Application for Manufacturing Gas Mantle |                                                                                                    |
|----------------------------------------------------------------------------------------------------|----------------------------------------------------------------------------------------------------|
| Before filling this form you need to download and fill the requisite form and upload the same. To download the form click here         We recommend you to complete the Form first and then proceed for the upload for your attachments. The maximum file size allowed for are:.doc,.docx,.xls,.xlsx,.odt,.jpeg,.jpg,.pg,.zip,.pdf.Alternatively,you might zip it and upload it. Software for compressing files can be downloaded for form of Application*         Type of Application*      Please Select         Application description (Reason for submission)       General         Application for Layout Approval_XBIS Manufacturer       Application for Manufacturing Gas Mantle                                |                                                                                                    |
| Before filling this form you need to download and fill the requisite form and upload the same. To download the form click here         We recommend you to complete the Form first and then proceed for the upload for your attachments. The maximum file size allowed for are:.doc,.docx,.xls,.xlsx,.odt,.jpeg,.jpg,.pg,.zip,.pdf.Alternatively,you might zip it and upload it. Software for compressing files can be downloaded for free from         Type of Application*      Please Select         Application description (Reason for submission)       General         Application for Layout Approval-XBIS Manufacturer       Application for Manufacturing Gas Mantle                                           |                                                                                                    |
| Before filling this form you need to download and fill the requisite form and upload the same. To download the form click here         We recommend you to complete the Form first and then proceed for the upload for your attachments. The maximum file size allowed for are:.doc,.docx,.xls,.xlsx,.odt,.jpeg,.jpg,.png,.zip,.pdf.Alternatively,you might zip it and upload it. Software for compressing files can be downloaded for free from         Type of Application*      Please Select-         Application description (Reason for submission)       General         Application for Layout Approval_XBIS Manufacturer         Application for Manufacturing Gas Mantle                                       |                                                                                                    |
| We recommend you to complete the Form first and then proceed for the upload for your attachments. The maximum file size allowed for are:.doc,.docx,.xls,.xlsx,.odt,.jpeg,.jpg,.pg,.zip,.pdf.Alternatively,you might zip it and upload it. Software for compressing files can be downloaded for free from Type of Application*  Application description (Reason for submission)  General  Application for Layout Approval_XBIS Manufacturer  Application for Manufacturing Gas Mantle                                                                                                    | and fill the requisite form and upload the same. To download the form click here                                                                                                    |
| Type of Application*    Please Select        Application description (Reason for submission)     General       Application for Layout Approval-XBIS Manufacturer     Application for Manufacturing Gas Mantle                                                                                                    | and then proceed for the upload for your attachments. The maximum file size allowed for eac<br>ernatively,you might zip it and upload it. Software for compressing files can be downloaded for free from http: |
| Application description (Reason for submission) General Application for Layout Approval-XBIS Manufacturer Application for Manufacturing Gas Mantle                                                                                                    | Please Select V                                                                                                    |
| Application for Layout Approval XBIS Manufacturer Application for Manufacturing Gas Mantle                                                                                                    | General                                                                                                    |
| Application for Manufacturing Gas Mantle                                                                                                    | Application for Layout Approval-XBIS Manufacturer                                                                                                    |
|                                                                                                    | Application for Manufacturing Gas Mantle                                                                                                    |
| Attachment 1 Application for Ores (Inorium) Receipt                                                                                                    | Application for Ores (Inorium) Receipt                                                                                                    |
| Attachment 2 Attachment 2                                                                                                    | Application for procurement of Ores                                                                                                    |
| Application for Procurement of TFS,TBD,LCP                                                                                                    | Application for Procurement of TFS,TBD,LCP                                                                                                    |
| Application for X Ray Tube Procurement                                                                                                    | Application for X Ray Tube Procurement                                                                                                    |
| Application for X-ray Monoblock Procurement                                                                                                    | Application for X-ray Monoblock Procurement                                                                                                    |
| Application License for commertial production of XBIS                                                                                                    | Application License for commertial production of XBIS                                                                                                    |
| Self Assessment                                                                                                    | Self Assessment                                                                                                    |
| Submission of Certificate of registration                                                                                                    | Submission of Certificate of registration                                                                                                    |
|                                                                                                    |                                                                                                    |

#### More Information:

| AERB AERB                                                                                                    | icensing of Radiation Applicatio                                                                               | ns (eLOR                             | A) System                                                                                                    | सत्यमेव जयते              |  |  |
|----------------------------------------------------------------------------------------------------|----------------------------------------------------------------------------------------------------|--------------------------------------|----------------------------------------------------------------------------------------------------|---------------------------|--|--|
| Important Announcement : You might be experiencing difficulty to reach us over telephone including our helpde |                                                                                                    |                                      |                                                                                                    |                           |  |  |
| Research Applications (mas.ra                                                                                 | sd@aerb.gov.in; 022-25990663) and to Head, IAS (las.rasd)<br>RASD (head.rasd)                                  | @aerb.gov.in; 02<br>@aerb.gov.in; 02 | 22-25990662) for industrial Applications. If need escalate for<br>22-25990666)                                                                                                    | urther, may contact Head, |  |  |
| Guidelines                                                                                                    | Guidance Related to Now<br>Login Issues   Know your application status                                         |                                      | Registration Form Quick In Register Institute                                                                                                    | Lorin                     |  |  |
| RSO Approval-Employer C<br>About U<br>Radiotherapy                                                            | Js ▼ │ Regulatory Process ▼ │ Facilities & Activities ▼                                                        | Publication                          | • Type Approved (TA) Equipment (555 KB) 🔒                                                                                                    | A-                        |  |  |
| Nuclear Medicine                                                                                              |                                                                                                    | >                                    | Authorized QA Service, Supplier of Diagnostic Radio     List of Survey Meter-Dosimeter Suppliers (297 KB)                                                                                                    | logy (DR) (564 KB) 🛃      |  |  |
| Diagnostic Radiology                                                                                          |                                                                                                    | >                                    | <ul> <li>How to verify your mobile number and email id</li> <li>Request to AERB for extension of Non Compliance period (198 KB) (a)</li> <li>Guidelines for submission of Non compliance (NC) Personse (431 KB) (b)</li> </ul> |                           |  |  |
| Industrial Radiography                                                                                        |                                                                                                    | >                                    | <ul> <li>Radiological Safety Officer (RSO) approval (657 KB)</li> <li>Generate Transaction key (1 MB)</li> </ul>                                                                                                    | )<br>)                    |  |  |
| Gamma Irradiation Chamb                                                                                       | pers                                                                                                    | >                                    | Transaction Key_FAQs (111 KB)     e-LORA LOGIN Issues (110 KB)     Paise ap Issue to AEDR (2 MB)                                                                                                    |                           |  |  |
| Gamma Radiation Process                                                                                       | ing Facilities                                                                                                 | >                                    | <ul> <li>How to know your Practice-Profile-Role for the radial<br/>your institute (275 KB) </li> </ul>                                                                                                    | tion equipment/source at  |  |  |
| Industrial Accelerators/Res                                                                                   | earch accelerators                                                                                             | >                                    | <ul> <li>Employer Change Guidelines (760 KB) 3</li> <li>Application Status (1 MB) 3</li> </ul>                                                                                                    |                           |  |  |
| Well Logging                                                                                                  |                                                                                                    | >                                    | <ul> <li>Submission of Safety Status Report (801 KB) </li> <li>Update Operational Status (1005 KB) </li> <li>Varification of machile source and enable D</li> </ul>                                                            |                           |  |  |
| Consumer Products                                                                                             |                                                                                                    | ×                                    | verification of mobile number and email ID                                                                                                    |                           |  |  |
| <ul> <li>Guidelines on regulat</li> <li>Guidelines on regulat</li> </ul>                                      | ory application form submission for end-user (232 KB)<br>ory application form submission for supplier (241 KB) |                                      |                                                                                                    |                           |  |  |

- II. In case, issue persist, pl. submit the problem through 'Raise an issue' option of e-LORA system
- III. You contact us at following Help Desk Number

#### Help Desk No. and Email id

#### 022-25990675 & elora.info@aerb.gov.in

#### **Important Message**

#### NO LICENSE FEE /PROCESSING FEE BY AERB

It may please be noted that at present AERB does not charge any fee for issuance of regulatory consents including License or Registration. In case anybody demands for payment to be made to AERB or any of its officials, kindly provide all the details to:

The Vigilance Officer, Atomic Energy Regulatory Board Niyamak Bhavan, Anushaktinagar, Tel: 022-25990611 Email: vigilance@aerb.gov.in

Annexure-1

| Annexure-1: Detail | s of Radiation | Safety ( | Certification | Courses |
|--------------------|----------------|----------|---------------|---------|
|--------------------|----------------|----------|---------------|---------|

| 0   | Annexare-1. Details of Radia                        |                                  |                               |  |  |
|-----|-----------------------------------------------------|----------------------------------|-------------------------------|--|--|
| Sr. | Practice                                            | Minimum Eligibility              | Training Course in which      |  |  |
| No. |                                                     | Criteria                         | candidates will be            |  |  |
|     |                                                     |                                  | inducted                      |  |  |
| 1   | Manufacturer/Supplier/Radiation                     | Basic degree in                  | RSO Certification for         |  |  |
|     | Facilities of Container/Vehicle Scanners            | Science or equivalent            | Scanning Facilities           |  |  |
|     |                                                     | from a recognized                | (Seven working days)          |  |  |
| 2   | Manufacturers/ Suppliers of X-ray                   | University/Institution           | Radiation Safety and          |  |  |
|     | Inspection Equipment such as                        | Ör                               | Quality Assurance of          |  |  |
|     | • X-ray Baggage Inspection System                   | Diploma in                       | Diagnostic X-ray              |  |  |
|     | • X ray Diffractometer (VPD)                        | Engineering from a               | Equipment with special        |  |  |
|     | • X-ray Diffractonicter (XRD),                      | recognized                       | lecturers on radiation        |  |  |
|     | • X-ray Fluorescence (XRF) Device,                  | University/Institution           | safety and regulatory         |  |  |
|     | (Cabinet /Hand-held)                                | Oniversity/institution           | requirements of X ray         |  |  |
|     | • X-ray based PCB Analyser,                         |                                  | Inspection Equipment          |  |  |
|     | • X-ray based Food Scanner, and                     |                                  | (Five working days)           |  |  |
|     | • Portable X-ray Scanner etc.                       |                                  | (Five working days)           |  |  |
| 3   | Manufacturers/Suppliers of analytical               |                                  | RSO Certification for         |  |  |
|     | equipment incorporated with radioactive             |                                  | Nucleonic Gauges and          |  |  |
|     | source(s) such as                                   |                                  | Well logging                  |  |  |
|     | • Smoke detectors,                                  | ors, Applications with special   |                               |  |  |
|     | • Tritium based devices.                            | lecturers on radiati             |                               |  |  |
|     | Electron Capture Detector                           |                                  | safety and regulatory         |  |  |
|     | <ul> <li>Ion Mobility Spectrometer &amp;</li> </ul> |                                  | requirements of               |  |  |
|     | (Chemical/Explosive/Narcotic                        |                                  | radioactive source based      |  |  |
|     | (Chemical/Explosive/Natcolle                        |                                  | analytical equipment.         |  |  |
|     | Padioactive source based VPE etc.                   |                                  | (Five working days)           |  |  |
| 4   | • Radioactive source based ARF etc.                 | 1012 aging on                    | DSO Contification for Cog     |  |  |
| 4   | Fluence out Leven Startens                          | 10+2 science or                  | KSO Certification for Gas     |  |  |
|     | Fluorescent Lamp Starters                           | equivalent                       | Manties & Fluorescent         |  |  |
|     |                                                     | examination passed               | Lamp Starters                 |  |  |
|     |                                                     | from a recognized                | Manufacturing Facility        |  |  |
|     |                                                     | Board/ University                | (Five working days)           |  |  |
| • ( | Complete syllabi of above courses are avail         | able at AERB website a           | it following link:            |  |  |
|     | (https://www.aerb.gov.in/images/PDF/Com             | plete_amended_syllabi            | _document.pdf)                |  |  |
| • T | he courses are conducted by Radiological            | Physics and Advisory I           | Division (RP&AD, Bhabha       |  |  |
| A   | tomic Research Centre (BARC), CT&CRS                | 5 Building, Anushaktina          | igar, Mumbai-400094           |  |  |
| • F | or further information related to courses           | • For further inform             | nation related to course (Sr. |  |  |
| (5  | Sr. Nos. 1,3 &4), please contact:                   | No. 2), please con               | ntact:                        |  |  |
| I   | Dr. T. Palani Selvam                                | Dr. Sunil Dutt Sh                | arma                          |  |  |
| H   | Head, Computational Radiation Physics &             | Head, Medica                     | al Physics Section,           |  |  |
|     | Quality Assurance Section, RP&AD,BARC               | RP&AD,BARC                       | -                             |  |  |
| I   | Phone (Off): 022-69298653                           | <b>Phone (Off):</b> 022-69298713 |                               |  |  |
|     | -mail: pselvam@barc.gov.in                          | e-mail: sdsharma@barc.gov.in     |                               |  |  |

Annexure -2

Documents to be submitted along with NOC, NOC-Type Approval & Type Approval applications

- Practice: Consumer Products
- Type of Equipment: X-ray Inspection System [X-ray Baggage Inspection System, X-ray Diffractometer, X-ray Fluorescence Device (cabinet /hand-held), PCB Analyser, Food Scanner, Portable Scanner etc.]
- Institute Role: Suppliers
- Installation Type: Supplier-CP Facility

| Sr. | NOC                             | NOC to Type      | Type Approval          | Renewal of Type   |
|-----|---------------------------------|------------------|------------------------|-------------------|
| No. | (Imported Equipment)            | Approval         | (Indian Manufacturer)  | Approval          |
| 1.  | Product Technical Details       | Type Approval    | Product Technical      | Supply Report     |
|     |                                 | Test Report of   | Details                | (As per format)   |
|     |                                 | X-ray Inspection |                        |                   |
|     |                                 | Equipment        |                        |                   |
|     |                                 | (As per format)  |                        |                   |
| 2.  | Operation Manual                |                  | Operation Manual       | Certificate from  |
|     |                                 |                  |                        | the Original      |
|     |                                 |                  |                        | Equipment         |
|     |                                 |                  |                        | Manufacturer      |
|     |                                 |                  |                        | regarding         |
|     |                                 |                  |                        | incident/accident |
|     |                                 |                  |                        | occurred          |
|     |                                 |                  |                        | anywhere in the   |
|     |                                 |                  |                        | the above model   |
| 2   | Dediction Lealage Test          |                  | National/International | the above model   |
| 5.  | Radiation Leakage Test          |                  | Standards to which the |                   |
|     | Report                          |                  | equipment conforms     |                   |
| 1   | OFM Authorisation for           |                  | Type Approval Test     |                   |
| т.  | Supply of Equipment             |                  | Report of X-ray        |                   |
|     | Suppry of Equipment             |                  | Inspection Equipment   |                   |
|     |                                 |                  | (As per format)        |                   |
| 5   | National/International          |                  | Summary Sheet and      |                   |
|     | Standards to which the          |                  | Technical              |                   |
|     | equipment conforms              |                  | Specifications         |                   |
|     | 1 1                             |                  | Comparison Sheet for   |                   |
|     |                                 |                  | X-ray Inspection       |                   |
|     |                                 |                  | Equipment              |                   |
|     |                                 |                  | (As per format)        |                   |
| 6.  | Summary Sheet and               |                  | /                      |                   |
|     | <b>Technical Specifications</b> |                  |                        |                   |
|     | Comparison Sheet for            |                  |                        |                   |
|     | X-ray Inspection                |                  |                        |                   |
|     | Equipment                       |                  |                        |                   |
|     | (As per format)                 |                  |                        |                   |

- Practice: Consumer Products
- Institute Role: Suppliers
- Installation Type: Supplier- Vehicle Scanner

| Sr. | NOC                    | NOC to Type   | Type Approval          | Renewal of Type   |
|-----|------------------------|---------------|------------------------|-------------------|
| No. | (Imported Equipment)   | Approval      | (Indian                | Approval          |
|     |                        |               | Manufacturer)          |                   |
| 1.  | Product Technical      | Type Approval | Product Technical      | Supply Report     |
|     | Details                | Test Report   | Details                | (As per format)   |
| 2.  | Operation Manual       |               | Operation Manual       | Certificate from  |
|     |                        |               |                        | the Original      |
|     |                        |               |                        | Equipment         |
|     |                        |               |                        | Manufacturer      |
|     |                        |               |                        | regarding         |
|     |                        |               |                        | incident/accident |
|     |                        |               |                        | occurred          |
|     |                        |               |                        | anywhere in the   |
|     |                        |               |                        | world while       |
|     |                        |               |                        | using the above   |
|     |                        |               |                        | model             |
| 3.  | Radiation Leakage      |               | National/International | Operational       |
|     | Test Report            |               | Standards to which     | Feedback          |
|     |                        |               | the equipment          | (As per format)   |
|     |                        |               | conforms               |                   |
| 4.  | OEM Authorisation      |               | Type Approval Test     |                   |
|     | for Supply of          |               | Report                 |                   |
|     | Equipment              |               |                        |                   |
| 5.  | National/International |               |                        |                   |
|     | Standards to which the |               |                        |                   |
|     | equipment conforms     |               |                        |                   |

#### <u>Technical Reference Table for evaluation of NOC/ Type Approval Application of X-ray based</u> <u>Self-shielded Equipment</u>

### [Application may be liable for rejection if this sheet is not attached]

| Sr   | Attribute/ Parameter(s)          | Specification | Attach document and | Remarks if |
|------|----------------------------------|---------------|---------------------|------------|
| No   |                                  |               | specify the nage no | anv        |
| 1.0. |                                  |               | for reference with  |            |
|      |                                  |               | relevant nortion    |            |
|      |                                  |               | highlighted         |            |
| 1    | Maximum operating voltage        |               | mgninghted          |            |
| 1.   | (kV) of the Fauinment            |               |                     |            |
| 2    | Maximum operating current        |               |                     |            |
| 2.   | (mA) of the Fauinment            |               |                     |            |
| 3    | Maximum Generator Power of       |               |                     |            |
| 5.   | Equipment (kW)                   |               |                     |            |
| 4.   | Number of X-ray tubes in the     |               |                     |            |
|      | equipment                        |               |                     |            |
| 5.   | Model Name of X-ray tube(s)      |               |                     |            |
| 6    | Maximum Tube Potential (kV)      |               |                     |            |
| 0.   | of the mentioned X-ray tube      |               |                     |            |
|      | (Pl write both values if two     |               |                     |            |
|      | tubes are used)                  |               |                     |            |
| 7.   | Maximum Tube Current (mA)        |               |                     |            |
| ,.   | of X-ray tube                    |               |                     |            |
|      | (Pl. write both values if two    |               |                     |            |
|      | tubes are used in the equipment) |               |                     |            |
| 8.   | Maximum Power of X-rav           |               |                     |            |
|      | Tube (kW)                        |               |                     |            |
| 9.   | CE /IEC certificate or country   |               |                     |            |
|      | of origin certificate or         |               |                     |            |
|      | equivalent mentioning model      |               |                     |            |
|      | name of applied equipment        |               |                     |            |
| 10.  | Radiation leakage at 10 cm       |               |                     |            |
|      | from any accessible surface of   |               |                     |            |
|      | the equipment                    |               |                     |            |
|      | Permissible limit: 1 µSv/hr.     |               |                     |            |
| 11.  | For Portable Scanner: Value of   |               |                     |            |
|      | dose per scan at 30 m distance   |               |                     |            |
|      | in front of portable scanner     |               |                     |            |
|      | without placing any object and   |               |                     |            |
|      | imager                           |               |                     |            |
| 10   | Permissible limit: 5 µSv/ scan   |               |                     |            |
| 12.  | Type of detector                 |               |                     |            |
| 13.  | Size of detector                 |               |                     |            |
| 14.  | Number of detectors              |               |                     |            |
| 15.  | Type of shielding material       |               |                     |            |

| 16. | Thickness of shielding material      |                 |          |
|-----|--------------------------------------|-----------------|----------|
| 17. | **Whether operating modes are        |                 | For more |
|     | only selectable by the operator      |                 | details  |
|     | (pre-set kV and mA) or any kV        |                 | please   |
|     | and mA can be set/selected by        |                 | check    |
|     | the operator                         |                 | Note:2   |
| 18. | Availability of other safety feature | res in the unit |          |
|     | a. details of safety interlocks      |                 |          |
|     | b. details of emergency stops        |                 |          |
|     | c. details of X-ray warning          |                 |          |
|     | indicators                           |                 |          |
|     | d. details of X-ray caution          |                 |          |
|     | symbol                               |                 |          |
|     | e. details of key controlled         |                 |          |
|     | operation                            |                 |          |
| 19. | Any Special features available       |                 |          |
|     | in the unit/any other details        |                 |          |

#### Note:

- Kindly furnish the above information/technical data with the application for Equipment NOC/ Type Approval. Wherever it is not applicable 'NA' may please be mentioned. \*Mention specification instead of mentioning refer the attached document(s) or manual(s). CE/equivalent certificate and test reports need to be signed. All the attachments with regard to e-LORA application are not mandatory and kindly do not submit the same document multiple times.
- 2. If the operating parameters can be changed by the operator, then please mention, in the application, the highest kV and mA that can be set by the operator. If the operator cannot change the operating parameters, then please mention the maximum preset operating kV and maximum preset operating mA in the application.
- 3. If NOC or Type Approval is already obtained with similar model, please attach Technical Specifications Comparison Sheet available in Help menu of eLORA system.

Date: Place: Signature: Name of Licensee: